# PODRĘCZNIK UŻYTKOWNIKA

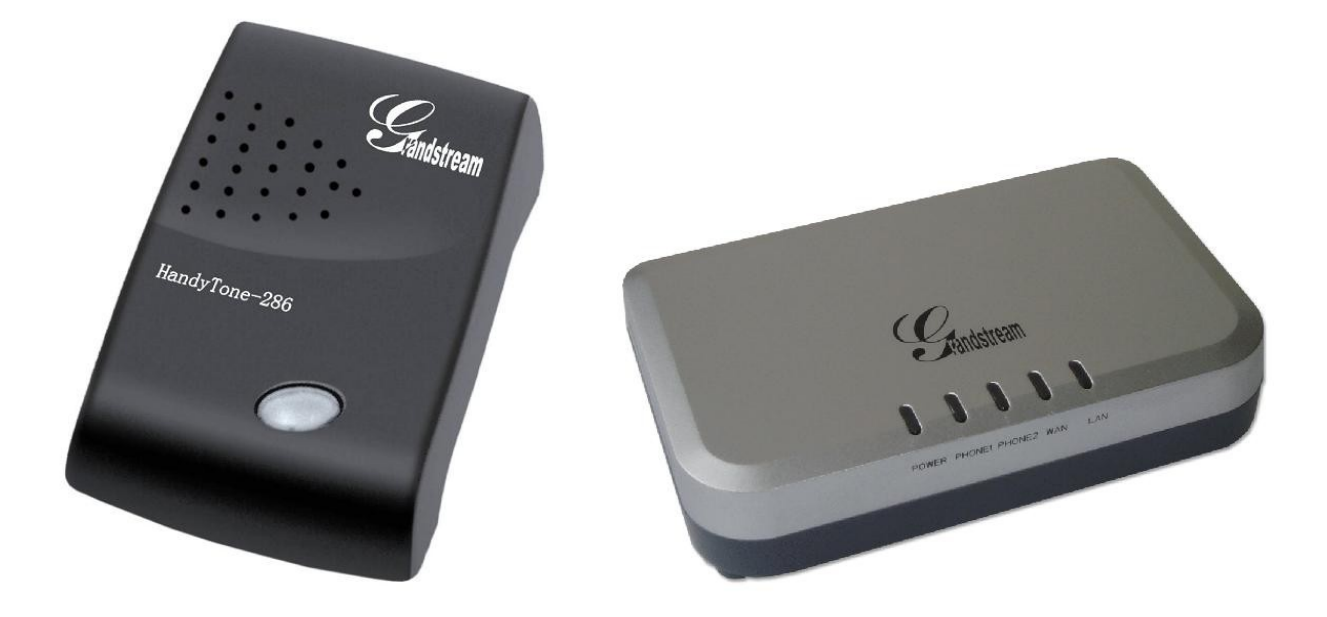

## BRAMKA VoIP HT-286/486/502/503

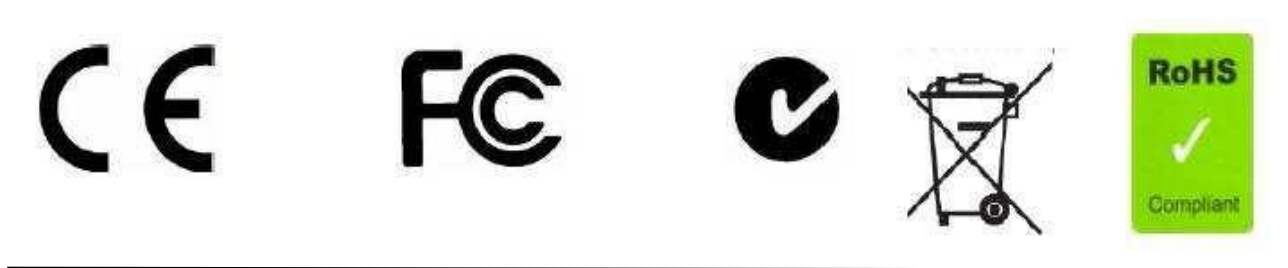

### SPIS TREŚCI

| 1. Wstep                                           | 3  |
|----------------------------------------------------|----|
| 2. Instalacja i podłączenie bramki.                | 4  |
| 2.1. Zawartość kompletu                            | 4  |
| 2.2. Scenariusze                                   | 5  |
| 2.3. Podłączenie                                   | 6  |
| 3. Użytkowanie                                     | 8  |
| 3.1. Nawiązywanie połączeń                         | 8  |
| 3.2. Odbieranie połączeń                           | 10 |
| 3.3. Zawieszanie/parkowanie połączeń               | 11 |
| 3.4. Transfer połączenia                           | 11 |
| 3.5. Konferencja                                   | 12 |
| 3.6. Funkcja routera telefonicznego (HT-486 / 503) | 12 |
| 3.7. Transmisja faksów                             | 12 |
| 3.8. Usługi i funkcje                              | 12 |
| 4. Konfiguracja                                    | 14 |
| 4.1. Sygnalizacja LED                              | 14 |
| 4.2. Konfiguracja za pomocą telefonu               | 14 |
| 4.3. Intefejs www - logowanie                      | 16 |
| 4.4. Zakładka Status                               | 17 |
| 4.5. Zakładka Basic Settings                       | 19 |
| 4.6. Zakładka Advanced settings 1                  | 23 |
| 4.7. Zakładka Advanced Settings 2 (HT-286 / 486)   | 29 |
| 4.8. Zakładka FXS Port (tylko HT-502 / 503)        | 34 |
| 4.9. Zakładka FXO Port (tylko HT-503)              | 42 |
| 4.10. Zapisywanie zmian                            | 43 |
| 4.11. Aktualizacja firmware'u                      | 44 |
| 4.12. Pobieranie pliku z ustawieniami              | 46 |
| 4.13. Przywrócenie ustawień fabrycznych            | 46 |
| 5. Parametry techniczne                            | 46 |
| 6. Ochrona środowiska                              | 47 |
|                                                    |    |
|                                                    |    |
|                                                    |    |

#### 1. Wstęp

Dziękujemy za zakup bramki VoIP serii HT, umożliwiającej wykorzystanie dotychczasowej centrali bądź telefonów analogowych do prowadzenia rozmów dzięki VoIP. Bramka współpracuje z protokółem SIP oraz konfigurowalna jest głównie za pomocą przyjaznego interfejsu www. Niniejszy podręcznik zawiera wszystkie dostępne funkcje oraz parametry związane z bramkami HT-286/486/502/503. Każda z wymienionych bramek posiada szczególne właściwości odpowiednio omówione w dalszej części podręcznika.

Cechy wspólne bramek HT :

- protokoły : SIP2.0, TCP/UDP/IP, RTP/RTCP, HTTP, ARP/PARP, ICMP, DNS, DHCP, NTP, TFTP, PPPoE,

- translacja NAT / STUN, obsługa DHCP (klient/serwer),
- konfiguracja poprzez interfejs www lub telefon analogowy (IVR),
- pobieranie plików konfiguracyjnych przez TFTP/HTTP,
- zaawansowany procesor DSP,
- dynamiczna negocjacja kodeków i wielkości pakietów z głosem,
- kodeki : G.723.1 (5,3/6,3k), G.729A, G.711 a/u, G.726 oraz iLBC,
- przesył i odbiór DTMF w torze dźwiękowym, RFC2833, wiadomości SIP INFO,
- automatyczna detekcja głosu (VAD),
- generacja szumu podczas połączenia (tzw. comfort nosie CNG)
- automatyczna regulacja wzmocnienia (ACG), regulacja wzmocnienia toru głosowego,
- kasowanie echa (G.168),
- adaptacyjny jitter,
- możliwość regulacji poziomu dźwięku,
- modyfikacja sygnałów i dzwonków,
- prezentacja numeru, oczekiwanie na połączenie, transfer lub przekierowanie połączenia, wstrzymanie połączenia, trójstronna konferencja,
- transmisja faksów T.38 lub w torze dźwiękowym (dla G.711),
- sygnalizacja o nowej poczcie głosowej,
- zabezpieczenie DIGEST, MD5,
- stylowe wykonanie i mały uniwersalny zasilacz (idealny do przenoszenia).
- możliwość podłączenia do centrali telefonicznej jako wiązka VoIP,
- przycisk kasujący ustawienia,
- serwer DHCP z możliwością przekierowania portów (HT-486/502/503),
- odwrócenie polaryzacji jako kryterium zaliczenia połączenia.

Zestawienie poszczególnych modeli :

#### HT-286

- 1 konto SIP,
- 1 port FXS (RJ-11)
- 1 port LAN/WAN RJ-45, przełącznik 10Mbps
- dioda sygnalizacyjna.

#### HT-486

- 1 konto SIP,
- 1 port wewnętrzne FXS (RJ-11) oraz 1 port miejski FXO (RJ-11)
- przekaźnik zwierający port miejski z wewnętrznym w razie awarii zasilania
- 1 port LAN/WAN RJ-45, przełącznik 10Mbps
- dioda sygnalizacyjna.

#### HT-502

- 2 konta SIP (po jednym na port wewnętrzny – możliwość prowadzenia dwóch połączeń jednocześnie)

- 2 porty wewnętrzne (FXS) RJ-11

- 1 port LAN/WAN RJ-45, przełącznik 10/100Mbps

#### HT-502

- 2 konta SIP (dla portu wewnętrznego i miejskiego – możliwość prowadzenia dwóch połączeń jednocześnie)

- 1 port wewnętrzny (FXS) RJ-11
- 1 port miejski (FXO) RJ-11
- 1 port LAN/WAN RJ-45, przełącznik 10/100Mbps

#### Uwaga !

Urządzenia zgodne jest z certyfikatem bezpieczeństwa FCC/CE natomiast zasilacz z UL. Należy używać zasilacza zawartego w komplecie ! Używanie innego zasilacza może uszkodzić bramkę.

#### 2. Instalacja i podłączenie bramki

#### 2.1. Zawartość kompletu

- bramka VoIP serii HT

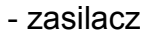

- kabel ethernetowy UTP
- stojak (HT-502)

#### 2.2. Scenariusze

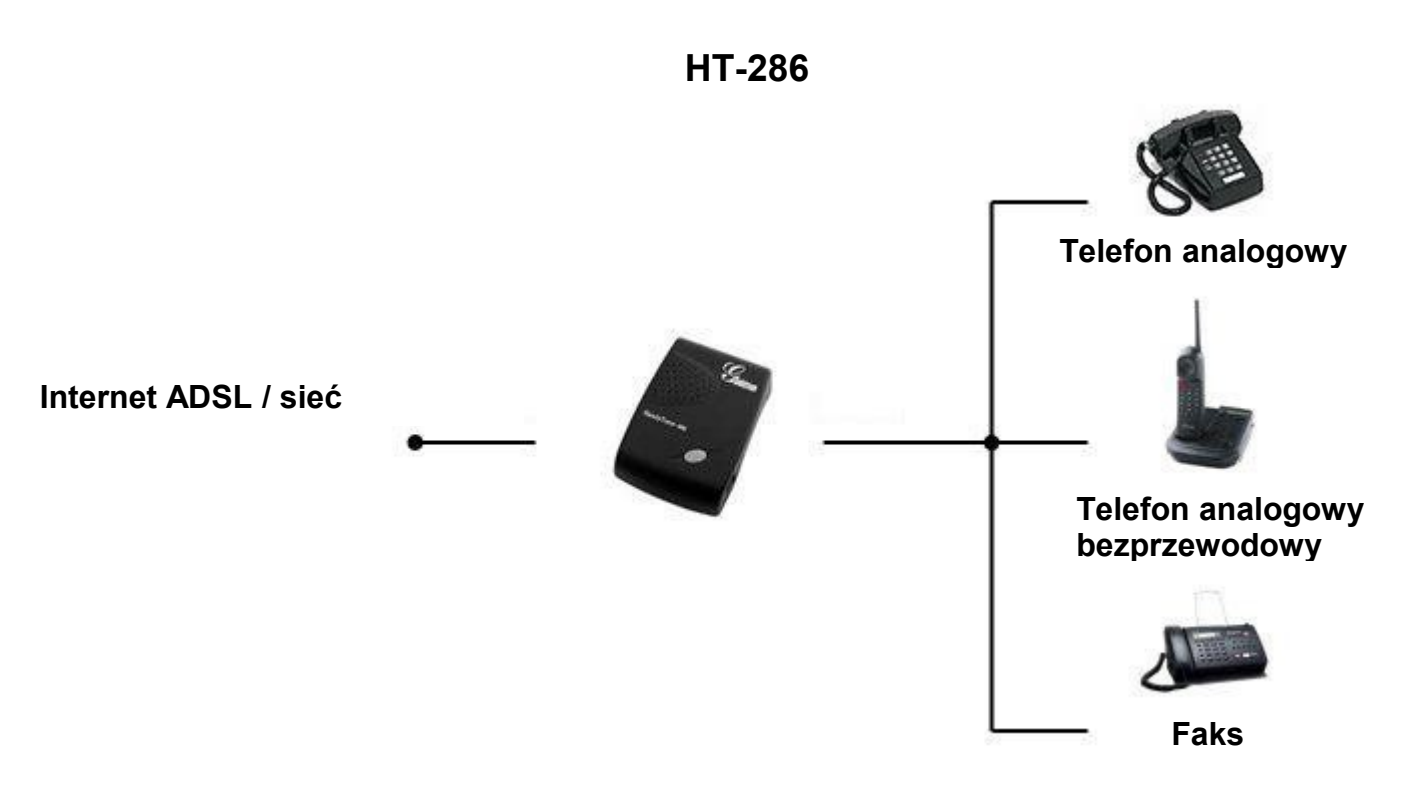

#### HT-486 / 503

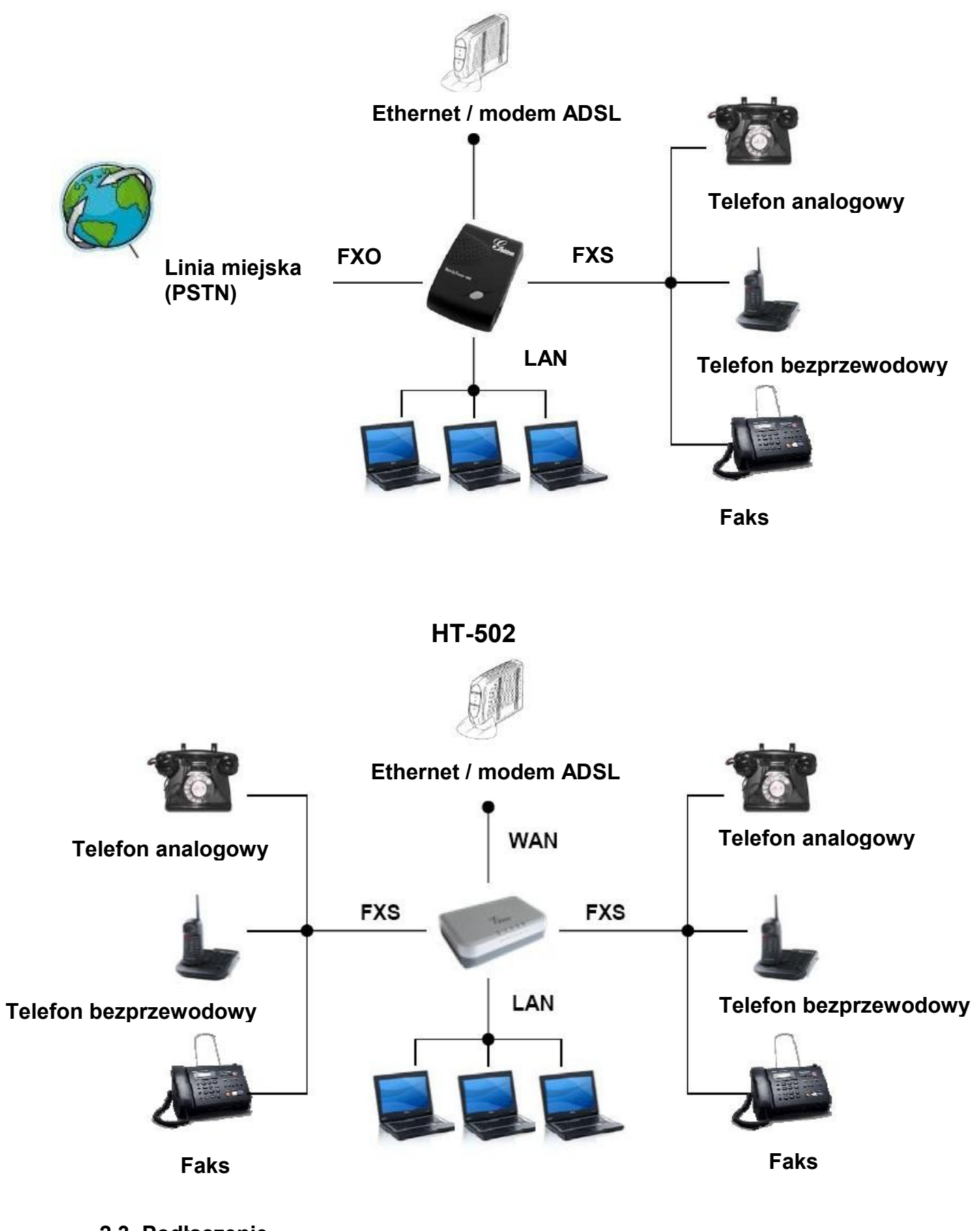

2.3. Podłączenie

a) HT-286

Podłączenie jest stosunkowo łatwe, należy wpierw podłączyć telefon analogowy do gniazda RJ-11 po czym kabel ethernetowy do RJ-45. Na końcu należy podłączyć zasilacz.

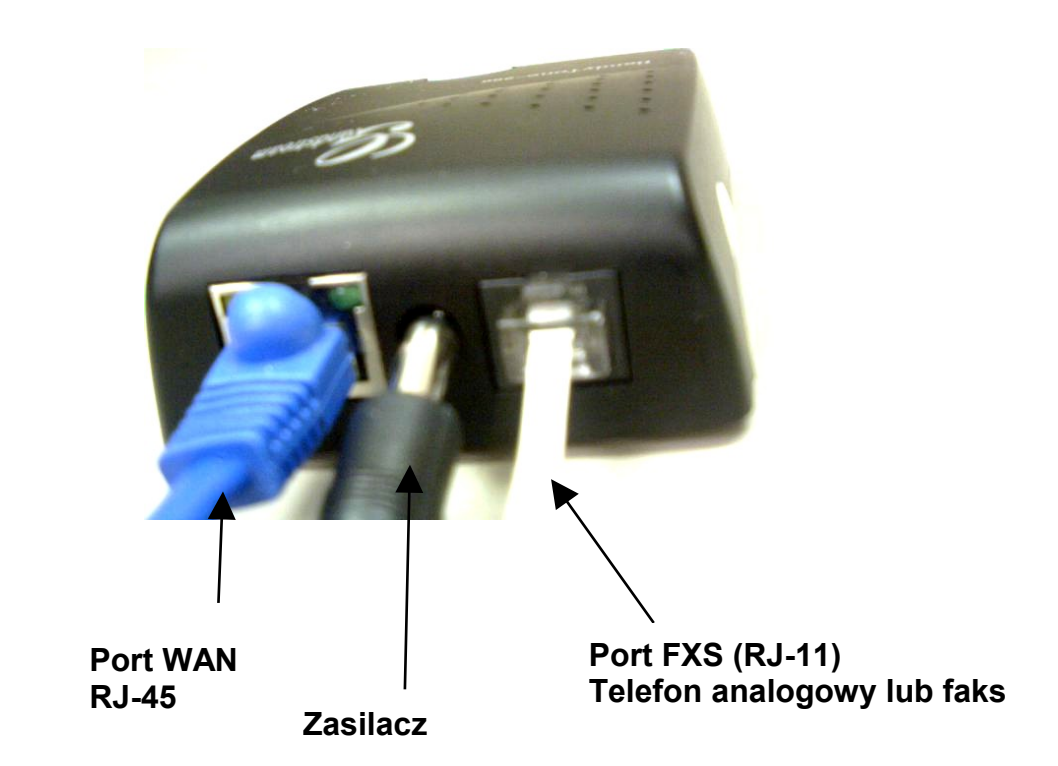

b) HT-486

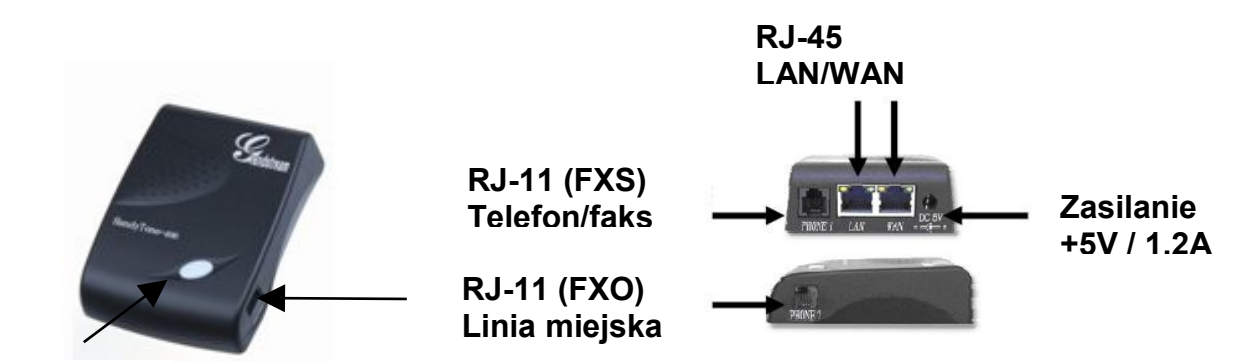

Dioda LED

c) HT- 502 / 503

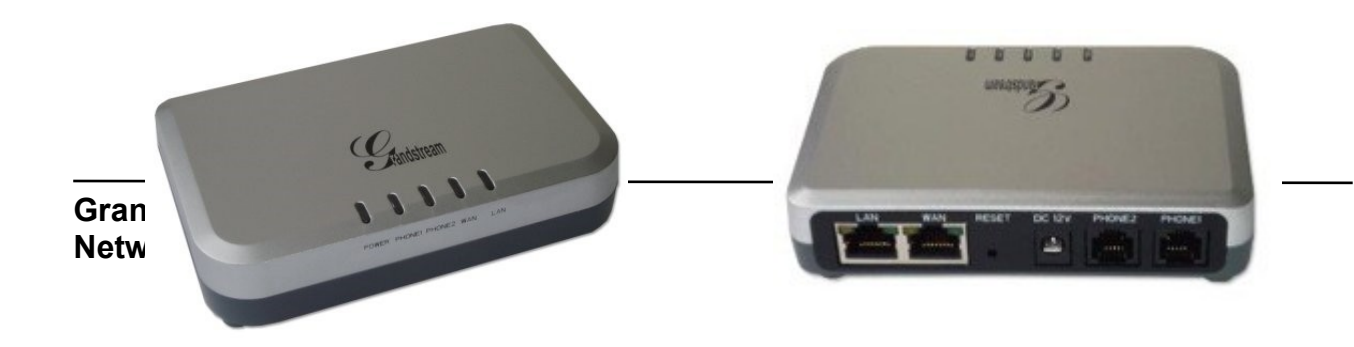

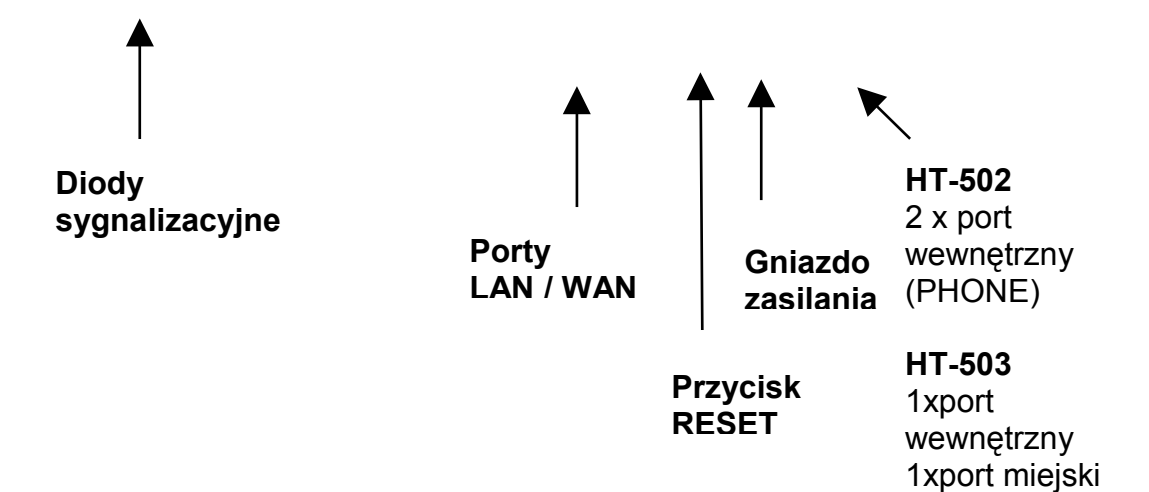

(LINE)

#### 3. Użytkowanie

- 3.1. Nawiązywanie połączeń
- a) połączenia z użyciem numeru docelowego (stacjonarnego, międzymiastowego, komórkowego, centrali wewnętrznej IP)

Nawiązywanie połączeń to jedynie wprowadzenie numeru docelowego na klawiaturze telefonu i odczekanie 4 sekund (czas zdefiniowany jako "**No Key Entry Timeout**" w menu konfiguracyjnym).

#### Uwaga !

1. Jeżeli użytkownik chce przyśpieszyć wybieranie numeru, należy po wprowadzić **#** po numerze docelowym (w menu konfiguracyjnym parametr "**Use # As Dial Key**" musi być włączony).

2. Jeżeli użytkownik posiada konto SIP zarejestrowane na serwerze SIP Proxy i nie może wykonywać połączeń, należy skontaktować się z administratorem centrali IP w celu uzyskania informacji na temat ewentualnych prefiksów poprzedzających numer docelowy.

#### b) używając połączeń bezpośrednich IP-IP

Połączenia bezpośrednie mogą być wykonywane bez użycia serwera SIP Proxy, dwa urządzenia VoIP mogą zestawić połączenie bezpośrednio używając adresów IP oraz odpowiedniego portu – domyślnie 5060.

#### Uwaga !

Oba urządzenia muszą posiadać zewnętrzne IP lub być w tej samej sieci lokalnej. Połączenia bezpośrednie uwarunkowane są odpowiednimi ustawieniami sieci. Jeżeli abonent nie może zestawić połączenia, należy zasięgnąć informacji u administratora czy wymagane porty nie są blokowane (dla sygnalizacji i kanału dźwiękowego) oraz czy połączeń nie blokuje firewall.

Bramka HT umożliwia szybkie zestawienie połączenia IP-IP podając docelowy adres IP. W tym celu należy wybrać jedną z dwóch metod by wpierw dostać się do menu :

- 1. Naciśnięcie trzech gwiazdek (\*\*\*)
- 2. Naciśnięcie przycisku na obudowie (HT-286/486)

Po czym należy wprowadzić kod 47 aktywujący połączenie IP-IP oraz adres IP np. 192 168 001 010.

#### Uwaga !

Jeżeli użytkownik chce zestawić połączenie używając innego portu niż 5060 należy użyć znaków \*4 jako znaku dwukropka ":"

#### Przykłady

Aby zestawić połączenie z adresem:

- 192.168.1.30 należy wprowadzić 192168130 po czym odczekać 4 sekundy lub nacisnąć
 # (przed numerem należy pamiętać o naciśnięciu przycisku lub wprowadzeniu 47). Użyty zostanie port 5060,

- 192.168.1.30:5062 należy wprowadzić 192168130\***4**5062 po czym odczekać 4 sekundy lub nacisnąć # (przed numerem należy pamiętać o naciśnięciu przycisku lub wprowadzeniu 47). Użyty zostanie port 5062.

c) używając linii miejskiej – HT-486 / 503

Należy przed numerem docelowym wprowadzić kod \*00 by uzyskać dostęp do linii miejskiej (portu FXO). Kod może zostać zmieniony w interfejsie konfiguracyjnym (www), parametr "**PSTN Access code**".

W bramce HT-503 Istnieje również możliwość rozpoznania odpowiednich prefiksów, dzięki którym połączenie zostanie skierowane bezpośrednio do portu miejskiego. Domyślnie po podniesieniu słuchawki bramka wykonuje połączenie do sieci VoIP. Jeżeli włączona zostanie funkcja "Router Call to PSTN" możliwe jest wprowadzenie prefiksu np. {L: 911x+}. Dzięki temu po rozpoznaniu prefiksu 911 połączenie zostanie skierowane do portu miejskiego. Prefiks należy wprowadzić w polu "Dial Plan" – interfejs konfiguracyjny www.

#### d) połączenia VoIP <-> sieć miejska (PSTN) – tylko HT-503

Dzięki bramce HT-503 użytkownik zalogowany na serwerze SIP może użyć linii miejskiej podłączonej do bramki bądź odwrotnie. W tym celu musi zestawić połączenie z kontem SIP przypisanym do portu miejskiego (lub odwrotnie) po czym uzyska sygnał zgłoszenia (jeżeli zdefiniowany jest kod PIN istnieje możliwość uzyskania innego dźwięku ciągłego) oraz będzie mógł wybrać numer miejski (użycie portu FXO). Jest to zdalne wykorzystanie linii miejskiej. Jeżeli zdefiniowany jest kod PIN (zakładka "**Basic Settings**" – interfejs www) abonent będzie mieć trzy próby wprowadzając kod po czym bramka rozłączy się. Po wprowadzeniu kodu PIN należy odczekać 4 sekundy lub użyć # w celu potwierdzenia.

#### Uwaga !

1. Przesłanie kodu PIN możliwe jest dzięki DTMF zgodnym z RFC2833 lub SIP INFO ! 2. Jeżeli zdefiniowano parametr "**Unconditional Call Forward to PSTN**", połączenie dwuetapowe zostanie wyeliminowane. Po połączeniu z kontem SIP przypisanym do portu miejskiego numer zdefiniowany w interfejsie www zostanie przesłany bezpośrednio do linii miejskiej. Odwrotna sytuacja jest możliwa dzięki parametrowi "**Unconditional Call Forward to VolP**".

#### e) pomiędzy portami wewnętrznymi - HT-502

Należy wprowadzić \*\*\* 70 by połączyć się z drugim portem wewnętrznym bramki **HT-502**.

#### 3.2. Odbieranie połączeń

Każda z bramek serii HT umożliwia odebranie połączenia na porcie wewnętrznym. Jednakże bramka HT-503 została wyposażona w dodatkową funkcję kierowania połączenia z sieci miejskiej do VoIP. Dzięki temu abonent ma możliwość nie tylko odebrania połączenia z sieci miejskiej na porcie wewnętrznym (FXS) ale również na innym telefonie IP zarejestrowanym na serwerze SIP bądź skierowania tego połączenia do sieci VoIP. Aby za pomocą linii miejskiej zrealizować połączenie zagraniczne drogą VoIP należy :

- zadzwonić na numer miejski, który posiada bramka (telefon na porcie wewnętrznym domyślnie wyemituje 4 dzwonki),

- poczekać na sygnał zgłoszenia (lub wprowadzić kod PIN jeżeli został zdefiniowany),

- wprowadzić numer pod który zostanie zrealizowane połączenie drogą VoIP.

Uwaga !

1. Jeżeli zdefiniowano kod PIN, abonent posiada 3 próby jego wprowadzenia inaczej bramka rozłączy się. Wprowadzenie PIN kodu możliwe jest dzięki DTMF zgodnym z RFC2833 lub SIP INFO !

2.Aby zrealizować połączenie drogą VoIP, serwer SIP musi być odpowiednio skonfigurowany.

#### 3.3. Zawieszanie/parkowanie połączeń

W trakcie rozmowy abonent może użyć przycisku FLASH (lub nacisnąć "widełki") by zawiesić lub zaparkować połączenie. Używanie FLASH na przemian umożliwia przełączanie pomiędzy rozmowami (jeżeli funkcję obsługuje centrala). Istnieje możliwość wprowadzenia odpowiedniego dzwonka powiązanego z numerem/prefiksem abonenta wołającego – opcja dostępna w interfejsie konfiguracyjnym (www).

#### 3.4. Transfer połączenia

Abonent ma do dyspozycji dwa typy transferów.

- 1. Transfer bez potwierdzenia
- 2. Transfer z potwierdzeniem (konsultacją)

1. Jeżeli abonent **A** prowadzi rozmowę z abonentem **B**, można dokonać transferu połączenia **B** do **C**. Aby to zrobić abonent **A** :

- podczas połączenia używa przycisku FLASH (lub naciska "widełki"), usłyszy sygnał zgłoszenia,

- wybiera \*87 po czym numer osoby do której ma być dokonany transfer połączenia,

- po odczekaniu 4 sekund (lub wprowadzenia #) transfer zostanie wykonany.

Jeżeli abonent **A** usłyszał :

- pojedynczy sygnał – połączenie pomiędzy B i C zostało zestawione,

- pojedynczy sygnał zajętości - transfer nie powiódł się,

- kilkukrotny sygnał zajętości – bramka HT nie jest w stanie rozpoznać czy transfer doszedł do skutku.

#### Uwaga !

Aby transfer był możliwy opcja "Call Feature" w konfiguracji www musi zostać włączona.

3. Jeżeli abonent **A** jest w trakcie rozmowy z **B** i chce dokonać transferu abonenta **B** do **C** powinien :

- użyć przycisku FLASH (lub nacisnąć "widełki") – usłyszy sygnał zgłoszenia,

- wybrać numer abonenta **C**, jeżeli abonent **C** odbierze połączenie, abonent **A** powinien się rozłączyć.

Abonent **B** powinien zostać przetransferowany do abonenta **C**, jeżeli **C** nie odebrał połączenia, abonent **A** może ponownie użyć przycisku FLASH by powrócić do rozmowy z abonentem **B**. Jeżeli abonent **C** nie odbierze połączenia i **A** rozłączy się, bramka będzie dzwonić do abonenta **A** w celu przypomnienia iż **B** wciąż czeka na połączenie (abonent **A** może odebrać i prowadzić dalej rozmowę z **B**).

#### Uwaga !

Jeżeli użytkownik chce dokonać transferu połączenia do innego operatora SIP bądź innego serwera, należy upewnić się czy taka opcja jest dozwolona przez serwer na którym zarejestrowane jest konto użytkownika.

#### 3.5. Konferencja

a) za pomocą kodu \*23 (tylko HT-286/486)

Bramka umożliwia połączenia konferencyjne do 3 użytkowników. Aby sprowadzić abonentów do konferencji należy :

- rozpocząć rozmowę z abonentem **B** i nacisnąć **FLASH** (lub widełki telefonu analogowego),

- wybrać \*23 poczym numer docelowy abonenta C i odczekać 4 sekundy lub użyć #,

- nacisnąć FLASH po zestawieniu połączenia z abonentem **C**, wcześniej oczekujący abonent **B** zostanie sprowadzony do konferencji.

b) typu Bellcore (cała seria HT)

Aby zestawić połączenie konferencyjne typu Bellcore należy w interfejsie www ustawić opcję "**Use Bell-Style 3-way conference**" dla odpowiedniego portu wewnętrznego, po czym :

 rozpocząć rozmowę z abonentem B i nacisnąć FLASH (lub nacisnąć widełki telefonu analogowego), zostanie wyemitowany sygnał zgłoszenia,

- wybrać numer docelowy abonenta C,

 nacisnąć ponownie FLASH (lub widełki) po odebraniu połączenia przez abonenta C – spowoduje to sprowadzenie abonenta B do połączenia trójstronnego.

#### Uwaga !

Użycie **FLASH** podczas konferencji spowoduje usunięcie abonenta **C**. Jeżeli wcześniej abonent **C** nie odebrał połączenia, abonent **A** może powrócić do rozmowy z **B** naciskając **FLASH**.

#### 3.6. Funkcja routera telefonicznego (HT-486 / 503)

Bramka HT-486 posiada zarówno port wewnętrzny (FXS) jak i miejski (FXO) dzięki czemu pracuje jako router, możliwe jest odbieranie połączeń z sieci miejskich, wystarczy podnieść słuchawkę w trakcie dzwonienia telefonu. Funkcja dostępna jest od wersji sprzętowej : 2.0. Dodatkową funkcją jest zwarcie portu wewnętrznego z miejskim w razie awarii zasilania, dzięki temu abonent będzie mógł zawsze wykonać ewentualne połączenie.

#### 3.7. Transmisja faksów

Bramka umożliwia transmisję faksów z użyciem protokołu T.38 lub w torze dźwiękowym (zalecany kodek G.711). Jeżeli operator VoIP obsługuje T.38 – zaleca się użycie protokołu w pierwszej kolejności.

#### 3.8. Usługi i funkcje

Bramka wykorzystuje popularne funkcje oferowane przez serwery/centrale IP. Korzystanie z funkcji następuje po wprowadzeniu odpowiedniego kodu. Grandstream Networks Inc.

| Kod   | Usługa                                                                     |
|-------|----------------------------------------------------------------------------|
| *23   | Tworzenie konferencji (tylko HT-286 i 486)                                 |
| *30   | Blokada wysyłania prezentacji numeru (całkowicie)                          |
| *31   | Wysyłanie prezentacji numeru (całkowicie)                                  |
| *47   | Połączenie bezpośrednie IP-IP. Należy wprowadzić *47adresIP (nie           |
|       | będzie emitowany sygnał zgłoszenia). (tylko HT-502)                        |
| *50   | Wyłączenie oczekiwania na połączenie (całkowicie)                          |
| *51   | Włączenie oczekiwania na połączenie (całkowicie)                           |
| *67   | Blokada wysyłania prezentacji numeru (dla połączenia)                      |
| *69   | Oddzwonienie na numer ostatniego połączenia przychodzącego (tylko HT-502). |
| *70   | Wyłączenie oczekiwania na połączenie (podczas danego połączenia)           |
| *71   | Włączenie oczekiwania na połączenie (podczas danego połączenia)            |
| *72   | Przekierowanie połączeń, należy wprowadzić *72 numer # Kiedy               |
|       | słyszalny będzie kolejny sygnał zgłoszenia przekierowanie połączeń         |
|       | aktywne na zdefiniowany numer. Należy rozłączyć się. Dla HT-286/486        |
|       | pomiędzy *72 a wprowadzeniem numeru należy również poczekać na             |
|       | sygnał zgłoszenia.                                                         |
| *73   | Anulowanie przekierowania. Należy wprowadzić *73 i poczekać na             |
|       | sygnał zgłoszenia po czym rozłączyć się.                                   |
| *74   | Zestawienie połączenia z wybranym numerem – pager (tylko HT-502).          |
| *78   | Włączenie funkcji "nie przeszkadzać" (DND) – tylko HT-502 / 503            |
| *79   | Wyłączenie funkcji "nie przeszkadzać" (DND) – tylko HT-502 / 503           |
| *82   | Wysyłanie prezentacji numeru (dla połączenia)                              |
| *87   | Transfer połączenia bez potwierdzenia                                      |
| *90   | Włączenie funkcji przekierowania rozmowy kiedy abonent zajęty.             |
|       | Należy wprowadzić *90, po sygnale zgłoszenia numer#. Po ponownym           |
|       | usłyszeniu sygnału zgłoszenia można odłożyć słuchawkę.                     |
| *91   | Wyłączenie funkcji przekierowania rozmowy kiedy abonent zajęty.            |
|       | Należy wprowadzić *91 i poczekać na sygnał zgłoszenia.                     |
| *92   | Opóźnione przekierowanie połączenia. Należy wprowadzić *92, po             |
|       | sygnale zgłoszenia numer# i poczekać na kolejny sygnał zgłoszenia          |
|       | celem potwierdzenia.                                                       |
| *93   | Wyłączenie opóźnionego przekierowania połączenia. Należy                   |
|       | wprowadzić *93 i poczekać na sygnał zgłoszenia.                            |
| FLASH | Przełączanie pomiędzy połączeniami oczekującymi. Jeżeli użyty              |
|       | zostanie w trakcie połączenia – zawieszenie, jeżeli słyszalny będzie       |
|       | sygnał oczekiwania drugiego połączenia – użycie spowoduje                  |
|       | przełączenie rozmowy.                                                      |
| #     | Naciśnięcie kratki spowoduje ponowne wybranie numeru (HT-502).             |

#### 4. Konfiguracja

Bramka może być konfigurowana na dwa sposoby. Poprzez interfejs www który zawiera wszelkie dostępne opcje lub za pomocą aparatu telefonicznego (konfiguracja ograniczona - IVR).

#### 4.1. Sygnalizacja LED

Dioda czerwona (HT-286/486) :

- mruganie co 1 sekundę brak połączenia (port ethernet RJ45) –
- mruganie co 2 sekundy brak serwera DHCP / brak podłączenia do sieci WAN
- mruganie co 4 sekundy brak rejestracji na serwerze SIP Proxy
- mruganie co 6 sekund aktualizacja firmware'u
- mruganie szybkie brak odpowiedzi z serwera STUN tylko HT-286
- świeci na stałe bramka uszkodzona

Dioda zielona (HT-286/486/502/503) :

- mruganie co 2 sekundy informacja o nowej wiadomości głosowej
- mruganie 1/10 sekundy dzwonienie
- mruganie co 1 sekundę w trakcie połączenia
- świeci na stałe w trakcie połączenia

#### 4.2. Konfiguracja za pomocą telefonu

Aby wejść w tryb konfiguracji należy wprowadzić \*\*\* po podniesieniu słuchawki.

Tabela przedstawia wszystkie parametry oraz ich opis.

| Parametr         | Informacja                 | Орсје                                       |
|------------------|----------------------------|---------------------------------------------|
| Menu główne po   | Wejście w tryb             | *- następna opcja                           |
| wprowadzeniu *** | programowania              | # - powrót do menu głównego                 |
|                  |                            | Należy wybrać parametr 01-05, 07, 12-17,    |
|                  |                            | 47 lub 99                                   |
| 01               | "DHCP" lub "statyczny IP"  | Używając cyfry "9" przełączanie pomiędzy :  |
|                  |                            | statycznym i dynamicznym adresem.           |
| 02               | Statyczny adres IP         | Zostanie wyemitowany komunikat z            |
|                  |                            | adresem IP                                  |
|                  |                            | Należy wprowadzić nowy adres 12 cyfrowy     |
|                  |                            | za pomocą klawiatury numerycznej.           |
| 03               | Maska podsieci + adres     | Tak samo jak w przypadku 02                 |
| 04               | Brama domyślna + adres     | Tak samo jak w przypadku 02                 |
| 05               | Adres serwera DNS          | Tak samo jak w przypadku 02                 |
| 07               | Preferowany kodek          | Należy wprowadzić "9" by wejść do listy     |
|                  |                            | kodeków                                     |
|                  |                            | PCMU                                        |
|                  |                            | PCMA                                        |
|                  |                            | iLBC                                        |
|                  |                            | • G-726                                     |
|                  |                            | • G-723                                     |
|                  |                            | • G-729                                     |
| 10               | MAC Address (tylko HT-     | Zgłoszenie adresu MAC urządzenia.           |
|                  | 502)                       |                                             |
| 12               | Dostęp do konfiguracji     | Cyfra "9" umożliwia przełączanie pomiędzy : |
|                  | poprzez port WAN ( tylko   | enable (włączony) i disable (wyłączony)     |
|                  | HT-486/502)                |                                             |
| 13               | Adres IP serwera z         | Zostanie wyemitowany komunikat z            |
|                  | firmware m                 | adresem IP servera. Nalezy wprowadzic       |
|                  |                            | nowy adres 12 cyfrowy za pomocą             |
| 11               | Adros ID sonwora z plikiom | Zostanio wyomitowany komunikat z            |
| 14               | konfiguracyjnym            | adresem IP servera. Należy wprowadzić       |
|                  | Konngaracyjnym             | nowy adres 12 cyfrowy za nomoca             |
|                  |                            | klawiatury numerycznej                      |
| 15               | Protokół dla aktualizazcii | Należy wybrać pomiedzy TETP lub HTTP        |
|                  | firmware'u                 | używając cyfry 9"                           |
| 16               | Wersia firmware'u          | Informacia z wersia firmware'u              |
| 17               | Aktualizacia firmware'u    | Należy użyć cyfry "9" przełaczajac          |
|                  |                            | pomiedzy opciami:                           |
|                  |                            | 1. Zawsze sprawdzaj czy jest nowy           |
|                  |                            | firmware na serwerze                        |
|                  |                            | 2. Aktualizuj kiedy zmiana                  |
|                  |                            | prefiksu/postfiksu                          |
|                  |                            | 3. Nie aktualizuj                           |
| 47               | Połączenie bezpośrednie    | Należy podać adres IP z którym ma być       |
|                  | IP-IP                      | ustanowione połączenie bezpośrednie (bez    |
|                  |                            | użycia SIP serwera). Więcej informacji w    |
|                  |                            | rozdziale 4.1.                              |

| 70 | Połączenie pomiędzy<br>portami wewnętrznymi<br>(FXS) - tylko HT-502 | Istnieje możliwość wykonania połączenia<br>pomiędzy dwoma portami wewnętrznymi<br>(rejestracja na serwerze SIP nie jest<br>wymagana). Należy wprowadzić *** 70.<br>Połączenie z drugim portem zostanie<br>zrealizowane. |
|----|---------------------------------------------------------------------|----------------------------------------------------------------------------------------------------|
| 86 | Numer poczty głosowej<br>(tylko HT-502)                             | Numery poczty głosowej.                                                                                                    |
| 99 | "RESET"                                                             | Po wciśnięciu cyfry "9" – ponowne<br>uruchomienie bramki.<br>Po wprowadzeniu adresu MAC –<br>przywrócenie ustawień fabrycznych. Więcej<br>informacji w dalszej części podręcznika                                       |
|    | "Invalid entry" – błędny parametr                                   | Automatyczny powrót do menu głównego.                                                                                                    |

Informacje dodatkowe związane z poruszaniem się w trybie programowania

- 1. Użycie \* spowoduje przejście do następnego parametru.
- 2. Użycie # spowoduje powrót do menu głównego (jak przy wejściu w tryb programowania)
- 3. Cyfra "9" służy zazwyczaj do przełączania pomiędzy opcjami lub zatwierdzania danych zmian.
- Długość każdego parametru to 3 cyfry natomiast dla wprowadzanego adresu IP 12. Jeżeli użytkownik chce ustawić adres IP np. **192.168.0.26** należy użyć zer by poprawnie wprowadzić adres – **192168000026**. (*HT-503 umożliwia wprowadzenie adresu w postaci 192\*168\*0\*26*).
- 5. Jeżeli użytkownik pomyli się przy wprowadzaniu cyfr podczas wybierania parametru, nie ma możliwości skasowania cyfry, należy poczekać na sygnał błędu i ponownie wybrać parametr.

#### Uwaga ! (HT-286/486)

Jeżeli nastąpił błąd w konfiguracji, użytkownik po wejściu do trybu programowania (\*\*\*) usłyszy odpowiedni kod błędu (jeżeli błędów jest więcej, kody będą emitowane kolejno). Po wciśnięciu # możliwe jest wejście do IVR.

Błędy podczas konfiguracji :

E101E – brak połączenia ethernetowego

E102E – brak adresu IP (serwer DHCP lub połączenie PPPoE nie działa)

E103E – konto SIP nie zarejestrowane na serwerze

E104E – brak odpowiedzi z serwera STUN

#### 4.3. Intefejs www - logowanie

Bramka posiada wbudowany interfejs www. Wystarczy uruchomić przeglądarkę internetową np. Internet Explorer / FireFox i wprowadzić adres IP bramki. Uzyskanie adresu IP możliwe jest w trybie programowanie (\*\*\*) po wciśnięciu 02.

System posiada zdefiniowane standardowe dwa konta. Grandstream Networks Inc. - hasło : **123** – użytkownik bierny – można przeglądać tylko zakładki **Status** i **Basic Settings** (parametry podstawowe),

 hasło : admin – administrator – dostęp do wszystkich opcji i parametrów bramki.
 Po zalogowaniu się jako administrator, dostępne są zakładki według odpowiedniego modelu bramki HT.

#### Uwaga !

Możliwe jest pobranie gotowych stron z interfejsu konfiguracyjnego pod adresem : http://www.grandstream.com/user\_manuals/GUI/GUI\_HT286.rar http://www.grandstream.com/user\_manuals/GUI/GUI\_HT486.rar http://www.grandstream.com/user\_manuals/GUI/GUI\_HT502.rar http://www.grandstream.com/user\_manuals/GUI/GUI\_HT503.rar

#### 4.4. Zakładka Status

| STAT                          | US BASIC SETTINGS A    | DVANCED SETTINGS 1 | ADVANCED SETTING | <u>35 2</u>  |
|-------------------------------|------------------------|--------------------|------------------|--------------|
| MAC Address:                  | 00:0B:82:16:7F:79      |                    |                  |              |
| IP Address:                   | 192.168.22.153         |                    |                  |              |
| Product Model:                | HT287 Rev4.1           |                    |                  |              |
| Software Version:             | Program 1.1.0.30       | Bootloader 1.1.0.1 | HTML 1.1.0.30    | VOC 1.0.0.13 |
| System Up Time:               | 0 day(s) 0 hour(s) 0 n | ninute(s)          |                  |              |
| Registered:                   | No                     |                    |                  |              |
| PPPoE Link Up:                | disabled               |                    |                  |              |
| NAT:                          | Not detected           |                    |                  |              |
| NAT Mapped IP:                | 0.0.0                  |                    |                  |              |
| NAT Mapped Port:              | 0                      |                    |                  |              |
| Total Inbound Calls:          | 0                      |                    |                  |              |
| Total Outbound Calls:         | 0                      |                    |                  |              |
| Total Missed Calls:           | 0                      |                    |                  |              |
| Total Call Time (in minutes): | 0                      |                    |                  |              |
| Total SIP Message Sent:       | 0                      |                    |                  |              |
| Total SIP Message Received:   | 0                      |                    |                  |              |
| Total RTP Packet Sent:        | 0                      |                    |                  |              |
| Total RTP Packet Received:    | 0                      |                    |                  |              |
| Total RTP Packet Loss:        | 0                      |                    |                  |              |

| Parametr/funkcja    | Opis                                                              |
|---------------------|-------------------------------------------------------------------|
| MAC adres           | Fizyczny adres bramki                                             |
| IP Adres            | Adres IP                                                          |
| Product Model       | Model urządzenia np. HT-286                                       |
| Software version    | Wersja firmware'u                                                 |
| System Up Time      | Czas od ostatniego włączenia bramki                               |
| Registered          | Informacja czy konto SIP'owe jest zarejestrowane na serwerze SIP. |
| PPPoE Link Up       | Informacja czy trwa połączenie PPPoE (np. modem DSL)              |
|                     | Informacja jakiego typu NAT został wykryty                        |
| NAT                 | Informacja jakiego typu NAT został wykryty                        |
| NAT Mapped IP       | Zewnętrzny adres IP (NAT) / port                                  |
| NAT Mapped Port     | Port dla NAT                                                      |
| Total Inbound Calls | llość połączeń przychodzących                                     |

| Total Outbound      | llość połączeń wychodzących              |
|---------------------|------------------------------------------|
| Calls               |                                          |
| Total Missed Calls  | llość połączeń nieodebranych             |
| Total Call Time (in | Całkowity czas przeprowadzonych rozmów   |
| minutes)            |                                          |
| Total SIP Message   | llość wysłanych/otrzymanych pakietów SIP |
| Sent/Received       |                                          |
| Total RTP Packet    | llość otrzymanych/wysłanych pakietów RTP |
| Sent/Received       |                                          |
| Total RTP Packet    | llość utraconych pakietów RTP            |
| Loss                |                                          |

#### Dodatkowe parametry dotyczące HT-502 / 503

| MAC Address:      | WAN     | 00:0B:82    | 2:14:CE:69 LAI | N 00   | :0B:82:14: | CE:68 (Device | MAC)            |
|-------------------|---------|-------------|----------------|--------|------------|---------------|-----------------|
| WAN IP Address:   | 192.16  | 58.22.119   |                |        |            |               |                 |
| Product Model:    | HT-50   | 2 V1.1B     |                |        |            |               |                 |
| Software Version: | Progra  | m 1.0.1.2   | 21 Bootloader  | 1.0.0. | 9 Core     | 1.0.0.25 Bas  | e 1.0.0.76      |
| System Up Time:   | 10:19:  | 28 up 19:01 | 1              |        |            |               |                 |
| PPPoE Link Up:    | Disable | ed          |                |        |            |               |                 |
| NAT:              |         |             |                |        |            |               |                 |
| Port Status:      | Port    | Hook        | Registration   | DND    | Forward    | Busy Forward  | Delayed Forward |
|                   | FXS 1   | On Hook     | Not Registered | No     |            |               |                 |
|                   | FXS 2   | On Hook     | Not Registered | No     |            |               |                 |

| Parametr/funkcja | Opis                                                                |
|------------------|---------------------------------------------------------------------|
| WAN IP Address   | Adres IP od strony portu WAN (zewnętrzny)                           |
| Port status      | Informacje dotyczące portów wewnętrznych (FXS) lub miejskich        |
|                  | (FXO)                                                               |
|                  | <ul> <li>On hook – pętla rozwarta (słuchawka odwieszona)</li> </ul> |
|                  | - Not registered – konto SIP nie zarejestrowane na serwerze         |
|                  | - DND (funkcja nie przeszkadzać)                                    |
|                  | - Forward (przekierowanie), Busy (gdy zajęty), Delayed (opóźnione)  |

#### 4.5. Zakładka Basic Settings

|                        | STATUS BASIC SETTINGS ADVANCED SETTINGS 1 ADVANCED SETTING                                                                                  | 52        |  |
|------------------------|----------------------------------------------------------------------------------------------------|-----------|--|
| End User Password:     | (purposely not displayed for security pr                                                                                                    | otection) |  |
| Web Port:              | 80 (default for HTTP is 80)                                                                                                    |           |  |
| IP Address:            | <ul> <li>dynamically assigned via DHCP (default) or PPPoE</li> <li>(will attempt PPPoE if DHCP fails and following is non-blank)</li> </ul> |           |  |
|                        | DHCP hostname:                                                                                                    |           |  |
|                        | DHCP domain:                                                                                                    |           |  |
|                        | DHCP vendor class ID:                                                                                                    |           |  |
|                        | PPPoE account ID:                                                                                                    |           |  |
|                        | PPPoE password:                                                                                                    |           |  |
|                        | PPPoE Service Name:                                                                                                    |           |  |
|                        | Preferred DNS server: 0 .0 .0 .0                                                                                                    |           |  |
|                        | • statically configured as:                                                                                                    |           |  |
|                        | IP Address: 0 .0 .0 .0                                                                                                    |           |  |
|                        | Subnet Mask: 0 .0 .0 .0                                                                                                    |           |  |
|                        | Default Router: 0 .0 .0 .0                                                                                                    |           |  |
|                        | DNS Server 1: 0 .0 .0 .0                                                                                                    |           |  |
|                        | DNS Server 2: 0 .0 .0 .0                                                                                                    |           |  |
| Time Zone:             | GMT-5:00 (US Eastern Time, New York)                                                                                                    | -         |  |
| Daylight Savings Time: | • No C Yes                                                                                                    |           |  |
|                        | Optional Rule: 4,1,7,2,0;10,-1,7,2,0;60                                                                                                    |           |  |

| Parametr/funkcja   | Opis                                                               |
|--------------------|--------------------------------------------------------------------|
| End user password  | Hasło dla użytkownika nie mającego prawa do administrowania        |
|                    | bramką (25 znaków)                                                 |
| Web port           | Port dostępowy dla interfejsu www (domyślnie 80 dla HTTP)          |
| IP Address         | Dynamiczny (DHCP) – pobranie adresu IP z serwera DHCP              |
|                    | działającego w sieci lokalnej – port LAN, Statyczny IP, połączenie |
|                    | PPPoE                                                              |
| DHCP hostname      | Fabrycznie puste. Nazwa dla klienta serwera DHCP                   |
| DHCP domain        | Fabrycznie puste. Nazwa domeny                                     |
| DHCP vendor class  | Fabrycznie Grandstream GXV-3000 – informacja dla serwera DHCP      |
| ID                 | (60)                                                               |
| PPPoE account ID   | Nazwa użytkownika dla połączenia punkt-punkt (PPPoE)               |
| PPPoE password     | Hasło dla połączenia PPPoE                                         |
| PPPoE Service name | Nazwa dla połączenia PPPoE                                         |

| Prefered DNS server | Adres serwera DNS                                                     |
|---------------------|-----------------------------------------------------------------------|
| Subnet mask         | Maska podsieci                                                        |
| Default Router      | Adres bramy domyślnej (routera)                                       |
| DNS Server          | Adres servera DNS                                                     |
| Time zone           | Strefa czasowa                                                        |
|                     |                                                                       |
| USIA                |                                                                       |
| Daylight Savings    | Informacja czy i kiedy ma nastąpić zmiana na czas letni. Jeżeli       |
| Time                | wartość ustawiona będzie na "Yes" czas bramki będzie przesunięty      |
|                     | o 1 godzinę do przodu. Należy wprowadzić datę przełączenia na         |
| Modele              | czas letni i zimowy zgodnie z poniższym formatem.                     |
| HI-286              | Format : przełączenie;powrot;czas_przesunięcia                        |
| HI-486              | Mozliwe do wprowadzenia w kolejności:                                 |
|                     | miesiąc, dzien miesiąca, dzien tygodnia, godzina, minuta              |
|                     | $\frac{1}{12}$                                                        |
|                     | Dzień tygodnia 1.7 (jeżeli ustawiona zostanie wartość 0 – bramka      |
|                     | przełaczy czas na letni i zimowy zgodnie z data – bez względu na to   |
|                     | w którym dniu miesiaca wypadnie odpowiedni dzień tygodnia)            |
|                     | Godzina · 0-23                                                        |
|                     | Minuta · 0-59                                                         |
|                     | Przykład : 3,2,7,2,0:11,1,7,2,0:60 oznacza przełaczenie na czas       |
|                     | letni (dla USA druga niedziela marca o 2 w nocy powrót pierwsza       |
|                     | niedziela listopada o 2 nocy. Czas wyprzedzenia – 60 minut            |
| Self Defined Time   | Informacja czy i kiedy ma nastąpić zmiana na czasu letni i zimowy.    |
| Zone                |                                                                       |
|                     | Domyślnie MTZ+6MDT+5,M3.2.0,M11.1.0                                   |
| Modele              |                                                                       |
| HT-502              | Gdzie :                                                               |
| HT-503              | MTZ+6MDT+5 to oznaczenie strefy czasowej (USA, 6 godzin               |
|                     | różnicy oraz czas letni). Wartość dodania lub ujemna związana jest    |
|                     | z lokalizacją względem punktu Greenwich (wschod - , zachod +).        |
|                     | M3.2.0.M11.1.0 to format zmiany czasu na letni i zimowy.              |
|                     | Pierwsza cvfra to miesiac (od 1 do 12)                                |
|                     | Druga cyfra to koleiny dzień miesiaca (np. pierwsza sobota, trzecia   |
|                     | środa miesiąca)                                                       |
|                     | Trzecia cyfra to dzień tygodnia (od 1 do 7 – niedziela, poniedziałek, |
|                     | wtorek, środa, czwartek, piątek, sobota). Uwaga, w systemie           |
|                     | pierwszym dniem tygodnia jest niedziela.                              |
|                     | M220M1110 to przekozenie na ozen letni w druge niedziele              |
|                     | marca natomiast nowrót do czasu zimowogo nastoni w pierwszo           |
|                     | niedziele listonada (LISA)                                            |
| PSTN Access Code    | Parametr dla HT-486/503 Kod daiacy dosten do linii miejskiej          |
|                     |                                                                       |

| NAT/Bridge/DHCP Server Information & Configuration: |               |                                |                            |                     |
|-----------------------------------------------------|---------------|--------------------------------|----------------------------|---------------------|
| Device Mode:                                        | • NAT Router  | C Bridge                       |                            |                     |
| WAN Side HTTP Access:                               | O No. O Vec   | WAN side access to http://www. | rer mill be rejected if ce | t to No)            |
|                                                     | C 140 C 165   | (WALK SIDE ACCESS to http serv | er will be rejected it se  | ( 10 100)           |
| con WAN port:                                       | • No • Yes    | (Unit will not respond to PING | from WAN side if set       | to No)              |
| Cloned WAN MAC Addr:                                |               |                                | (in hex format)            |                     |
| LAN Subnet Mask:                                    | 255.255.255.0 | (default is 255.2              | 255.255.0)                 |                     |
| LAN DHCP Base IP:                                   | 192.168.2.1   | (base IP for the               | LAN port, default is 1     | 92.168.2.1)         |
| DHCP IP Lease Time:                                 | 120 (in units | of hours, default is 120 hours | or 5 days)                 |                     |
| DMZ IP:                                             |               |                                |                            |                     |
|                                                     | WAN port      | LAN IP                         | LAN port 0                 | Protocol UDP Only   |
|                                                     | WAN port 0    | LANIP                          | LAN port 0                 | Protocol UDP Only   |
|                                                     | WAN port 0    | LANIP                          | LAN port 0                 | Protocol UDP Only   |
| Port Forwarding.                                    | WAN port      | LANIP                          | LAN port 0                 | Protocol UDP Only 💌 |
| 1 0/1 1·0/ waraing.                                 | WAN port 0    | LANIP                          | LAN port 0                 | Protocol UDP Only 💌 |
|                                                     | WAN port 0    | LANIP                          | LAN port 0                 | Protocol UDP Only - |
|                                                     | WAN port      | LANIP                          | LAN port 0                 | Protocol UDP Only 💌 |
|                                                     | WAN port 0    | LAN IP                         | LAN port 0                 | Protocol UDP Only   |
|                                                     |               | Update Cancel F                | Reboot                     |                     |

| Device Mode        | Tryb pracy. NAT router lub Bridge (router pomiędzy portami)    |  |
|--------------------|----------------------------------------------------------------|--|
| WAN side HTTP      | Dostęp do konfiguracji od strony portu WAN                     |  |
| access             |                                                                |  |
| Replay to ICMP on  | Możliwość zablokowania odpowiedzi na PING od strony portu WAN. |  |
| WAN portu          | Protokół ICMP.                                                 |  |
| Cloned WAN MAC     | Możliwość klonowania mac adresu od strony portu WAN            |  |
| LAN subnet mask    | Maska dla sieci LAN                                            |  |
| LAN DHCP Base IP   | IP dla portu LAN                                               |  |
| DHCP IP lease time | Czas (w godzinach) dzierżawy adresu IP hostom w sieci LAN      |  |
| DMZ IP             | Adres IP dla strefy zdemilitaryzowanej                         |  |
| Port forwarding    | Przekierowanie portów od strony portu WAN do portu LAN z       |  |
|                    | możliwością ich zmiany oraz wyborem protokołu.                 |  |

#### Opcje dodatkowe dla HT-486 (router LAN/WAN)

#### Dodatkowe parametry dla HT-502

| Device Mode:                 | <ul> <li>NAT Router</li> <li>Bridge</li> </ul>                        |        |
|------------------------------|-----------------------------------------------------------------------|--------|
| NAT maximum ports:           | 1024 (range: 0 - 4096, default is 1024)                               |        |
| NAT TCP timeout:             | 3600 (range: 0 - 3600, default is 3600)                               |        |
| NAT UDP timeout:             | 300 (range: 0 - 3600, default is 300)                                 |        |
| Uplink bandwidth:            | Disabled V                                                            |        |
| Downlink bandwidth:          | Disabled 💌                                                            |        |
| Enable UPnP support:         | • No C Yes                                                            |        |
| Reply to ICMP on WAN port:   | • No • Yes (Unit will not respond to PING from WAN side if set to No) |        |
| WAN side HTTP/Telnet access: | O No 📀 Yes (WAN side access will be rejected if set to No)            |        |
| Cloned WAN MAC Addr:         | (in hex format)                                                       |        |
| Enable LAN DHCP:             | O No 💿 Yes                                                            |        |
| LAN DHCP Base IP:            | 192.168.2.1 (base IP for the LAN port, default is 192.168.2.1)        |        |
| LAN DHCP Start IP:           | 100 (default is 100)                                                  |        |
| LAN DHCP End IP:             | 199 (default is 199)                                                  |        |
| LAN Subnet Mask:             | 255.255.255.0 (default is 255.255.255.0)                              |        |
| DHCP IP Lease Time:          | 120 (in units of hours, default is 120 hours or 5 days)               |        |
| DMZ IP:                      |                                                                       |        |
|                              | WAN port 0 LAN IP LAN port 0 Protocol UDP Only                        |        |
|                              | WAN port 0 LAN IP LAN port 0 Protocol UDP Only                        |        |
|                              | WAN port 0 LAN IP LAN port 0 Protocol UDP Only 🗸                      |        |
| Device Mode                  | Tryb pracy. NAT router lub Bridge (router pomiędzy portami)           |        |
| NAT Maximum ports            | Wybór portu generowanego dla NAT. Zakres 0-4096.                      |        |
| NAT TCP Timeout              | Czas oczekiwania na pakiety TCP. Po przekroczeniu czasu               | ١,     |
|                              | szczelina dla NAT ulegnie zamknięciu. Domyślnie 3600 sekund.          |        |
| NAT UDPmeout                 | Czas oczekiwania na pakiety UDP. Po przekroczeniu czasu               | ١,     |
| <br>Unlink bandwidth         | szczelina dla NAT ulegnie zamknięciu. Domysinie 3600 sekund.          |        |
|                              | nore" dla urządzenia. Domyślnie funkcja wyłaczona. Możliwa            | ۷<br>م |
|                              | wartości · 128k 256k 512k 1M 4M lub 10M Funkcja umożliwia             | a      |
|                              | zarezerwowanie pasma dla usług VoIP. Jeżeli ustawiona zostanie        | ē      |
|                              | wartość 128kbps, oznacza to minimum zarezerwowane dla VoIP.           |        |
| Downlink bandwidth           | Możliwość przydzielenia maksymalnej przepustowości w łączu "w         | N      |
|                              | dół" dla urządzenia. Domyślnie funkcja wyłączona. Możliwe wartośc     | ci     |
|                              | : 128k, 256k, 512k, 1M, 4M lub 10M. Funkcja umożliwia                 | а      |
|                              | zarezerwowanie pasma dia usług volP. Jezeli ustawiona zostanie        | Э      |
| Enable LIDnD                 | leżeli funkcja zostanie, właczona, bramka HT 502 reaguje na usług     | ī      |
|                              | typu LIPnP (servery multimedialne typu LIniversal Plug And Play")     | I      |
| Replay to ICMP on            | Możliwość zablokowania odpowiedzi na PING od strony portu WAN         | Γ.     |
| WAN portu                    | Protokół ICMP.                                                        |        |
| WAN side                     | Domyślnie "No". Jeżeli funkcja zostanie ustawiona na "Yes"            | ,      |
| HTTP/telnet access           | możliwa jest konfiguracja bramki od strony portu WAN – UWAGA          | !      |
| _                            | Zmniejsza to poziom bezpieczeństwa !                                  |        |
| Cloned WAN MAC               | Możliwość klonowania mac adresu od strony portu WAN                   | _      |
| Enable LAN DHCP              | Włączenie serwera DHCP dla sieci LAN (podłączonej do portu LAN)       | )      |
| LAN DHCP Base IP             | IP dia portu LAN                                                      | _      |
|                              |                                                                       | •      |

| LAN DHCP End IP                                                                     | Końcowa wartość adresu IP dzierżawionego przez serwer DHCP |  |
|-------------------------------------------------------------------------------------|------------------------------------------------------------|--|
| LAN subnet mask                                                                     | N subnet mask Maska dla sieci LAN                          |  |
| <b>DHCP IP lease time</b> Czas (w godzinach) dzierżawy adresu IP hostom w sieci LAN |                                                            |  |
| DMZ IP                                                                              | Adres IP dla strefy zdemilitaryzowanej                     |  |
| <b>Port forwarding</b> Przekierowanie portów od strony portu WAN do portu LAN z     |                                                            |  |
| _                                                                                   | możliwością zmiany portu oraz wyborem protokołu.           |  |

#### Dodatkowe parametry dla HT-503

| PSTN Access Code:<br>PIN for VoIP-to-PSTN Calls: | *00      | (Key pattern t<br>(Maximum 8 | to use PSTN line. Maximu<br>digits to authorize calling P | um 5 digits. Default is "*00")<br>STN numbers from VoIP. No default) |
|--------------------------------------------------|----------|------------------------------|-----------------------------------------------------------|----------------------------------------------------------------------|
| PIN for PSTN-to-VoIP Calls:                      | lefault) | (Maximum 8                   | digits to authorize calling V                             | OIP terminals from PSTN. No                                          |
| Unconditional Call Forward to<br>PSTN:           |          |                              | (VoIP calls will be forwa                                 | rded to the specified PSTN number)                                   |
| User                                             | D        | Sip Server                   |                                                           | Sip Destination Port                                                 |
| Unconditional Call Forward to                    |          | @                            | :                                                         | 5060                                                                 |

| PSTN Access Code   | Kod dający dostęp do portu miejskiego (dla portu wewnętrznego).      |  |  |
|--------------------|----------------------------------------------------------------------|--|--|
|                    | Maks. 5 cyfr.                                                        |  |  |
| PIN for VoIP-To-   | Kod PIN dla połączeń z sieci VoIP do sieci miejskiej – maks. 8 cyfr  |  |  |
| PSTN Calls         |                                                                      |  |  |
| PIN for PSTN-To-   | Kod PIN dla połączeń z sieci miejskiej do sieci VoIP – maks. 8 cyfr. |  |  |
| VoIP Calls         |                                                                      |  |  |
| Unconditional Call | Bezwarunkowe przekierowanie pod żądany numer miejski po              |  |  |
| Forward to PSTN    | wywołaniu konta SIP przypisanego do portu FXO.                       |  |  |
| Unconditional Call | Bezwarunkowe przekierowanie wywołania pod żądany numer VoIP          |  |  |
| Forward to VoIP    | po wywołaniu portu miejskiego (FXO). Należy podać numer (User        |  |  |
|                    | ID) oraz adres serwera SIP. Domyślny port to 5060.                   |  |  |

Należy użyć przycisku "**Update**" w celu zapisania zmian lub "**Cancel**" by anulować. Przycisk "**Reboot**" – ponowne uruchomienie bramki celem zapisania zmian.

#### 4.6. Zakładka Advanced settings 1

| STATUS BASIC SETTI                        | INGS ADVANCED SETTINGS 1 ADVANCED SETTINGS 2                                   |
|-------------------------------------------|--------------------------------------------------------------------------------|
| Admin Password:                           | (purposely not displayed for security protection)                              |
| SIP Server:                               | adres-serwera-sip (e.g., sip.mycompany.com, or IP address)                     |
| Outbound Proxy:                           | sip.mycompany (e.g., proxy.myprovider.com, or IP address, if any)              |
| SIP User ID:                              | 9785 (the user part of an SIP address)                                         |
| Authenticate ID:                          | 9785 (can be identical to or different from STP User ID)                       |
| Authenticate Password                     | (call be received for essurity protection)                                     |
| Name                                      | (purposely not aspayed for security protection)                                |
| Homo NDA.                                 | (opuonai, e.g., Jonn Doe)                                                      |
| Home MA.                                  |                                                                                |
| Advanced Ontions:                         |                                                                                |
| Preferred Vocoder:                        | choice 1: current setting is "PCMU" -                                          |
| (in listed order)                         | choice 2: current setting is " PCMA" 💌                                         |
|                                           | choice 3: current setting is " G723" 💌                                         |
|                                           | choice 4: current setting is " G729"                                           |
|                                           | choice 5: current setting is "G726-32"                                         |
|                                           | choice 6: current setting is "ILBC"                                            |
| (7723 rate.                               | 6 3/these encoding rate     0 5 3/these encoding rate                          |
| iI.BC frame size:                         | 20me      30me                                                                 |
| iLBC provload time:                       | 97 (hattreen 96 and 197 default is 97)                                         |
| Silance Suppression:                      | • No O Yes                                                                     |
| Voice Frames per TX.                      | $\frac{1}{2}$ (up to 10/20/32/64 for G711/G726/G723/other codect represtively) |
| Fax Mode:                                 | • T.38 (Auto Detect) • Pass-Through                                            |
| Layer 3 QoS:                              | 48 (Diff-Serv or Precedence value)                                             |
| Layer 2 QoS:                              | 802.1Q/VLAN Tag 0 802.1p priority value 0 (0-7)                                |
| Allow incoming SIP messages               | C No. O Yes                                                                    |
| from SIP proxy only:                      |                                                                                |
| Use DNS SRV:                              | • No C Yes                                                                     |
| Oser 1D is phone number:                  | Ver C Ne                                                                       |
| IInregister On Rehoot                     | C Yes C No                                                                     |
| Register Expiration:                      | 3600 (in seconds, default 1 hour, may 45 days)                                 |
| Early Dial:                               | No     O Yes (use "Yes" only if provy supports 484 response)                   |
| Allow outgoing call without Registration: | No O Yes                                                                       |
| Dial Plan Prefix:                         | (this prefix string is added to each dialed number)                            |
| No Key Entry Timeout:                     | 4 (in seconds, default is 4 seconds)                                           |
| Use #as Dial Key:                         | • No • Yes (if set to Yes, "#" will function as the Dial key)                  |
| local SIP port:                           | 5060 (default 5060)                                                            |
| local RTP port:                           | 5004 (1024-65535 default 5004)                                                 |
| Use random port:                          | • No O Yes                                                                     |
| SIP Registration Failure Retry Wait Time: | 20 (in seconds, Between 1-3600, default is 20)                                 |
| NAT Traversal:                            | • No                                                                           |
|                                           | • Yes, STUN server is: stun.mycompany.com (URI or IP:port)                     |
| keep-alive interval:                      | 20 (in seconds, default 20 seconds)                                            |
| Use NAT IP                                | (used in SIP/SDP message if specified)                                         |

| Use STUN keep-alive to detect networks connectivity: | • No                                                               |
|------------------------------------------------------|--------------------------------------------------------------------|
|                                                      | C Yes, total STUN response misses 5 before restart                 |
| Proxy-Require:                                       |                                                                    |
| SUBSCRIBE for MWI:                                   | • No, do not send SUBSCRIBE for Message Waiting Indication         |
|                                                      | O Yes, send periodical SUBSCRIBE for Message Waiting Indication    |
| Offhook Auto-Dial:                                   | (User ID/extension to dial automatically when offhook)             |
| Enable Call Features:                                | O No O Yes                                                         |
|                                                      | (if yes, call features using star codes will be supported locally) |
| Use Bell-style<br>3-way Conference:                  | ● No   ○ Yes (if Yes, *23 will be disabled)                        |
| Disable Call-Waiting:                                | • No C Yes                                                         |
| Disable Call-Waiting Caller-ID:                      | O No O Yes                                                         |
| Send DTMF:                                           | 🗹 in-audio 🗖 via RTP (RFC2833) 🗖 via SIP INFO                      |
| DTMF Payload Type:                                   | 101                                                                |
| Send Flash Event:                                    | • No • Yes (Flash will be sent as a DTMF event if set to Yes)      |
|                                                      | Update Cancel Reboot                                               |

| Admin password       | Hasło administratora, który ma dostęp do wszystkich parametrów.          |  |
|----------------------|--------------------------------------------------------------------------|--|
|                      | Maksymalna długość to 25 znaków, pole pozostaje puste ze                 |  |
|                      | względów bezpieczeństwa. Hasło zapisywane jest po użyciu                 |  |
|                      | przycisku " <b>Save</b> "                                                |  |
| SIP Server           | Adres IP lub domena serwera SIP Proxy                                    |  |
| Outbound Proxy       | Adres IP lub domena zewnętrznego serwera SIP proxy. Używany              |  |
|                      | najczęściej jeżeli w sieci jest symetryczny NAT (w tym momencie          |  |
|                      | protokół STUN nie zadziała).                                             |  |
| SIP User ID          | Numer/nazwa użytkownika na serwerze SIP Proxy                            |  |
| Autenticate ID       | Numer dla uwierzytelnienia                                               |  |
| Autenticate Password | Hasło dla uwierzytelnienia                                               |  |
| Name                 | Nazwa użytkownika                                                        |  |
| Home NPA             | Reguły prefiksów dla regionu Ameryki Północnej.                          |  |
| Preferred Vocoder    | Definiowanie listy negocjowanych kodeków                                 |  |
| G723 Rate            | Próbkowanie dla kodeka G723 – 6,3 kbps lub 5,3 kbps                      |  |
| iLBC Frame Size      | Szerokość ramki dla kodeka iLBC – 20/30 ms. Dla asteriska                |  |
|                      | odpowiednia wartość to 30ms.                                             |  |
| iLBC Payload Type    | Fabrycznie 97. Zakres zmian : 96-127. Wielkość pakietów.                 |  |
| Silence suppression  | Eliminacja ciszy związana z kodekiem G723/G729. Jeżeli                   |  |
|                      | podczas połączenia wystąpi cisza, będą wysyłane małe pakiety             |  |
|                      | zawierające ciszę (niezależnie od dużych pakietow z głosem).             |  |
|                      | l akie działanie pozwala zmniejszyć obciążenie łącza. Należy             |  |
|                      | Ustawic " <b>Yes</b> aby włączyc                                         |  |
| Voice Frames per IX  | nosť ramek zawana w jedným pakiecie podczas nadawania.                   |  |
|                      | nalezy ustawić zgounie z czasem trwania pakietu i oczekiwania            |  |
|                      | Przykład                                                                 |  |
|                      | rizyniau<br>Jeżeli pierwszym pegociowanym kodekiem dźwieku jest pp. G732 |  |
|                      | i wartość Voice Frames per TX" ustawiona jest na 2 to czas               |  |
|                      | aczakiwania na wiadomość INIVITE wyniosio 60ma nanioważ                  |  |
|                      | jeden nakiet dosowy G723 trwa 30 ms. leżeli wybrany zostanie             |  |
|                      | kodek G729/G711/G726 cząs oczekiwania na wiadomość                       |  |
|                      | wyniesie 20ms                                                            |  |
|                      | Maksymalna wartość dla PCM to 10 (x10ms) ramek G726 20                   |  |
|                      |                                                                          |  |

|                        | (x10ms), G723 32 (x30ms), G729/G728 64 (x10ms) lub                                                                    |  |  |
|------------------------|----------------------------------------------------------------------------------------------------|--|--|
|                        | 64(2,5MS).<br>Uwaga I Zaleca sie pozostawienie ustawień fabrycznych                                                   |  |  |
|                        | ponieważ bramka posiada wbudowany algorytm adaptacji                                                                  |  |  |
|                        | kompresii 20~200 ms                                                                                                   |  |  |
| Fax mode               | Wybór trybu wysyłania faksów, protokół T.38 lub kanał dźwiękowy                                                       |  |  |
| Layer 3 QoS            | Fabrycznie "48" – wartość pierwszeństwa dla IP – Diff-Serv.                                                           |  |  |
|                        | Zakres od 0 – 63                                                                                                    |  |  |
| Layer 2 QoS dl VolP    | Fabrycznie "0" – wartość Tagu dla VLAN.                                                                               |  |  |
|                        | Priorytet 0-7 dla 802.1q                                                                                              |  |  |
| Layer 2 QoS (H1-486)   | Błędne ustawienie wartości może spowodować konflikt sieciowy i                                                        |  |  |
|                        | prak dostępu do pramki. W takim przypadku należy przywrocić                                                           |  |  |
| Allow SIP Proxy        | Akcentacia tylko wiadomości z serwera SIP Proxy                                                                       |  |  |
| messages from SIP      |                                                                                                    |  |  |
| Proxy only             |                                                                                                    |  |  |
| Use DNS SRV            | Użycie serwera DNS                                                                                                    |  |  |
| User ID Is Phone Numb. | ID użytkownika jest również jego numerem telefonu.                                                                    |  |  |
| SIP Registration       | Fabrycznie "Yes" – wysyłanie wiadomości "REGISTER" w celu                                                             |  |  |
|                        | rejestracji bramki na serwerze SIP proxy.                                                                             |  |  |
| Unregister on reboot   | Fabrycznie " <b>No</b> ". Jeżeli ustawione będzie na " <b>Yes</b> " bramka wysyła                                     |  |  |
|                        | wiadomość do serwera w celu eliminacji poprzedniej sesji.                                                             |  |  |
| Register expiration    | Czas w sekundach po upływie którego bramka odświeży                                                                   |  |  |
|                        | Tejestrację na serwerze SIP owym. Wanosc domysina to 3600 s.<br>Maksymalaw czas do ustawionia to 45 dni               |  |  |
| Early Dial             | Fabrycznie <b>No</b> " Należy używać jeżeli SIP Proxy obsługuje                                                       |  |  |
|                        | odpowiedz zwrotna 486 (zajetość) Parametr warunkuje wysyłanie                                                         |  |  |
|                        | "INVITE" przy każdym wciśnieciu przycisku Jeżeli opcia zostanie                                                       |  |  |
|                        | włączona (Yes) pakiet "INVITE" będzie wysyłany przy każdym                                                            |  |  |
|                        | wciśnięciu przycisku. Jeżeli opcja jest wyłączona, pakiet "INVITE"                                                    |  |  |
|                        | będzie wysłany po 5 sekundach od wprowadzenia numeru lub po                                                           |  |  |
|                        | wprowadzeniu # (ponowne wybieranie numeru). Parametr można                                                            |  |  |
|                        | włączyć jeżeli serwer obsługuje odpowiedzi na niekompletne                                                            |  |  |
|                        | numery (484) inaczej proba połączenia będzie odrzucana jako                                                           |  |  |
|                        | liwana I Eunkcii nie wolno używać przy połaczeniach                                                                   |  |  |
|                        | bezpośrednich                                                                                                    |  |  |
| Allow Outgoing Call    | Właczenie wykonywania połaczeń mimo braku rejestracji na                                                              |  |  |
| without Registation    | serwerze (musi obsługiwać dostawca usług).                                                                            |  |  |
| Dial Plan Prefix       | Prefiks dodawany do każdego wybranego numeru.                                                                         |  |  |
| No Key Entry Timeout   | Fabrycznie 4 sekundy. Po przekroczeniu zadanego czasu                                                                 |  |  |
|                        | rozpocznie się wybieranie numeru. (należy cyfry numeru                                                                |  |  |
|                        | wprowadzać w odstępach krótszych niż zadana wartość                                                                   |  |  |
| Use # As Dial Key      | Mozliwe włączenie # jako potwierdzenie zakonczenia wprowadzania numoru lożoli parametr ustawiopy jost na <b>Vos</b> " |  |  |
|                        | no wprowadzeniu numeru i # roznocznie sie wybieranie (zostanie                                                        |  |  |
|                        | przesłany do wiazki), Jeżeli ustawiona bedzie wartość parametry                                                       |  |  |
|                        | na " <b>No</b> " krzyżyk będzie cześcia numeru                                                                        |  |  |
| Local SIP Port         | Port dla sygnalizacji SIP. Domyślnie 5060.                                                                            |  |  |
| Local RTP Port         | Wartość początkowa dla portów RTP. Zakres 1024-65535.                                                                 |  |  |
|                        | Domyślnie 5004.                                                                                                    |  |  |

| Use Random Port          | Wartosc domysina " <b>No</b> " – opcja wyłączona. Jeżeli zostanie                 |  |  |
|--------------------------|-----------------------------------------------------------------------------------|--|--|
|                          | włączona, bramka będzie generować losowo porty SIP i RTP.                         |  |  |
|                          | Jeżeli urządzenia są za tym samym NAT-em – często wymagane                        |  |  |
|                          | jest włączenie generowania losowych portów                                        |  |  |
| SIP Registration Failure | Czas po którym ponownie wysłana zostanie wiadomość                                |  |  |
| Retry Wait Time          | rejestracyjna na serwerze w razie awarii serwera.                                 |  |  |
| NAT Travesal             | Opcja włącza translację adresu NAT. Jeżeli ustawiona zostanie                     |  |  |
|                          | wartość " <b>Yes</b> " i wprowadzony adres serwera STUN, translacja               |  |  |
|                          | odbędzie się na zasadzie klienta serwera STUN który sam                           |  |  |
|                          | rozpozna typ NAT/Firewall'a (Full Cone/Restricaded Cone/Port-                     |  |  |
|                          | Restricaded Cone) i dokona mapowania adresu.                                      |  |  |
|                          | Jeżeli włączona zostanie opcja " <b>no but keep-alive</b> " bramka                |  |  |
|                          | będzie co 20 sekund wysyłać kontrolny pakiet UDP by utrzymać                      |  |  |
|                          | szczelinę z serwerem SIP.                                                         |  |  |
| Keep-alive interval      | Informacja jak często bramka ma wysyłać pusty pakiet UDP dla                      |  |  |
|                          | utrzymania szczeliny w NAT. Fabryczna wartość – 20 sekund                         |  |  |
| Use NAT IP               | Fabrycznie puste pole. Możliwość używania IP NAT w                                |  |  |
|                          | wiadomościach SIP/SDP                                                             |  |  |
| Use STUN keep-alive to   | Detekcja aktywności połączenia/serwera STUN. Należy podać po                      |  |  |
| detect network           | braku ilu wiadomości bramka ma uruchomić DHCP ponownie.                           |  |  |
| Subscribe for MWI        | Fabrycznie " <b>No</b> ". Jeżeli zostanie włączone będzie występować              |  |  |
|                          | informacja (mruganie diody) o poczcie.                                            |  |  |
| Off-Hook Auto Dial       | Gorąca linia. Należy podać numer, który będzie wybierany                          |  |  |
|                          | automatycznie zaraz po podniesieniu słuchawki.                                    |  |  |
| Enable Call Features     | Wartość fabryczna "Yes" – włączone funkcje dla telefonów                          |  |  |
|                          | poprzedzone gwiazdką.                                                             |  |  |
| Use Bell-Style 3-way     | Jeżeli włączone będzie tworzenie konferencji w systemie Bellcore.                 |  |  |
| conferencing             | Parametr *23 będzie nieaktywny.                                                   |  |  |
| Disable Call Waiting     | Fabrycznie " <b>No</b> ". Jeżeli ustawione zostanie na " <b>Yes</b> " – wyłączona |  |  |
|                          | zostanie sygnalizacja o nowym połączeniu przychodzącym.                           |  |  |
| Disable Call Waiting     | Fabrycznie "No". Jeżeli ustawione zostanie na "Yes" – wyłaczone                   |  |  |
| Caller-ID                | zostanie przekazywanie identyfikacji numeru do telefonu                           |  |  |
|                          | analogowego podłączonego do portu wewnętrznego (FXS).                             |  |  |
| Send DTMF                | Wysyłanie DTMF w torze dźwiękowym, RFC2833 lub SIP INFO.                          |  |  |
| DTMF Playload Type       | Należy ustawić zgodnie z RFC2833.                                                 |  |  |
| Send Flash Event         | Fabryczna wartość "No". Jeżeli zostanie ustawiona zostanie                        |  |  |
|                          | wartość " <b>Yes</b> " – FLASH będzie wysyłany jako DTMF.                         |  |  |

Należy użyć przycisku "**Update**" w celu zapisania zmian lub "**Cancel**" by anulować. Przycisk "**Reboot**" – ponowne uruchomienie bramki celem zapisania zmian.

#### Lista parametrów dotycząca bramki HT-502 / 503

| Admin Password:                          | (numosely not displayed for security protection)                                                                                                    |
|------------------------------------------|----------------------------------------------------------------------------------------------------|
| Laver 3 OoS:                             | 48 (Diff-Serv or Precedence value)                                                                                                    |
| Laver 2 OoS:                             | 802 10/VLAN Tag 0 802 1p priority value 0 (0-7)                                                                                                    |
| ~<br>STUN server is :                    | stun.mycompany.com (ITRI or TP:port)                                                                                                    |
| Keep-alive Interval:                     | 20 (in seconds default 20 seconds)                                                                                                    |
| Use STUN to detect network connectivity: | © No<br>© Yes total STIIN response misses 5 to restart DHCP (minimum=3)                                                                                           |
| Firmware Upgrade and Provisioning:       | Upgrade Via C TFTP C HITP C HITPS                                                                                                    |
|                                          | Firmware Server Path: fm.grandstream.com/gs                                                                                                    |
|                                          | Config Server Path: fm.grandstream.com/gs                                                                                                    |
|                                          | Firmware File Prefix     Firmware File Postfix       Config File Prefix     Config File Postfix                                                                   |
|                                          | Allow DHCP Option 66 to override server:<br>C No © Yes                                                                                                    |
|                                          | Automatic Upgrade:                                                                                                    |
|                                          | • No • Yes, every 10080 minutes(60-5256000).                                                                                                    |
|                                          | C Yes, daily at hour 1 (0-23). C Yes, weekly on day 1 (0-6).                                                                                                    |
|                                          | <ul> <li>Always Check for New Firmware at Boot up</li> <li>Check New Firmware only when F/W pre/suffix changes</li> <li>Always Skip the Firmware Check</li> </ul> |
| Authenticate Conf File:                  | • No C Yes (cfg file would be authenticated before acceptance if set to Yes)                                                                                      |
| Firmware Key:                            | (in Hexadecimal Representation)                                                                                                    |
| SSL Certificate:                         |                                                                                                    |
| SSL Private Key:                         | Y                                                                                                    |
| SSL Private Key Password:                |                                                                                                    |
| System Ring Cadence:                     | c=2000/4000;                                                                                                    |
|                                          | Dial Tone: [1=350@-13,f2=440@-13,c=0/0;                                                                                                    |
|                                          | Ringback Tone: [1=440@-19,f2=480@-19,c=2000/4000;                                                                                                    |
|                                          | Busy Tone: [1=480@-24,f2=620@-24,c=500/500;                                                                                                    |
| Call Progress Tones:                     | Reorder Tone: [1=480@-24,f2=620@-24,c=250/250;                                                                                                    |
|                                          | Confirmation Tone: [1=350@-11,f2=440@-11,c=100/100-100/100-100/100;                                                                                               |
|                                          | Call Waiting Tone: [1=440@-13,c=300/10000-300/10000-0/0;                                                                                                    |
|                                          | Syntax: f1=val[, f2=val[, c=on1/off1[-on2/off2[-on3/off3]]]]<br>(Frequencies are in Hz and cadence on and off are in ms)                                          |
| Lock keypad update:                      | • No • Yes (configuration update via keypad is disabled if set to Yes)                                                                                            |
| Disable voice prompt:                    | • No • Yes (voice prompt is disabled if set to Yes)                                                                                                    |
| Disable Direct IP Call:                  | • No C Yes (direct IP call is disabled if set to Yes)                                                                                                    |
| NTP Server:                              | us.pool.ntp.org (URI or IP address)                                                                                                    |
| Syslog Server:                           |                                                                                                    |
| Syslog Level:                            | NONE                                                                                                    |
| Download Device Configuration:           | Download                                                                                                    |

| Admin password | ssword Hasło administratora, który ma dostęp do wszystkich parametrów.<br>Maksymalna długość to 25 znaków, pole pozostaje puste ze |  |  |  |
|----------------|----------------------------------------------------------------------------------------------------|--|--|--|
|                | względów bezpieczeństwa. Hasło zapisywane jest po użyciu przycisku " <b>Save</b> "                                                 |  |  |  |

| Layer 3 QoS            | Fabrycznie "48" – wartość pierwszeństwa dla IP – Diff-Serv.<br>Zakres od 0 – 63 |
|------------------------|---------------------------------------------------------------------------------|
|                        | Zakies ou o – os                                                                |
| Layer 2 Q05 di volP    | Fabrycznie "U – waltosc ragu dla VLAN.                                          |
|                        | Priorytet U-7 dia 802.1q                                                        |
|                        | Błędne ustawienie wartości może spowodować konflikt sieciowy i                  |
|                        | brak dostępu do bramki. W takim przypadku należy przywrócić                     |
|                        | ustawienia fabryczne                                                            |
| STUN server is:        | Adres serwera STUN umożliwiający funkcjonowanie bramki kiedy                    |
|                        | w sieci znajduje się NAT.                                                       |
| Keep-alive interval    | Informacja jak często bramka ma wysyłać pusty pakiet UDP dla                    |
|                        | utrzymania szczeliny w NAT. Fabryczna wartość – 20 sekund                       |
| Use STUN keep-alive to | Detekcja aktywności połączenia/serwera STUN. Należy podać po                    |
| detect network         | braku ilu wiadomości bramka ma uruchomić DHCP ponownie.                         |
| Firmware upgrade &     | Parametry dostępne na stronie 33.                                               |
| Provisioning           |                                                                                 |
| SSL Certificate        | Certyfikat uwierzytelnienia dla TLS w formacie X.509                            |
| SSL Private Key        | Klucz dla uwierzytelnienia (TLS) w formacie X.509                               |
| System ring cadence    | Wartość dzwonka dla połączeń przychodzących na portach                          |
|                        | wewnętrznych. C=włączony1/wyłączony1-włączony2/wyłączony2.                      |
|                        | Domyślnie 2000/4000 – standard USA.                                             |
| Lock keypad update     | Zablokowanie aktualizacji konfiguracji za pomocą klawiatury (IVR)               |
| Disable voice prompt   | Wyłączenie trybu głosowego IVR umożliwiającego konfigurację                     |
|                        | bramki                                                                          |
| Disable direct IP call | Wyłączenie połączeń bezpośrednich IP-IP                                         |
| NTP Server             | Adres serwera czasowego                                                         |
| Syslog server          | Parametry dostępne na stronie 33.                                               |
| Syslog level           | Parametry dostępne na stronie 33.                                               |
| Download device        | Pobranie konfiguracji urządzenia.                                               |
| configuration          |                                                                                 |

### 4.7. Zakładka Advanced Settings 2 (HT-286 / 486)

| STATUS BASIC SETTINGS ADVANCED SETTINGS 1 ADVANCED SETTINGS 2 |                                                                         |  |  |  |
|---------------------------------------------------------------|-------------------------------------------------------------------------|--|--|--|
| Onhook Threshold:                                             | 800 ms                                                                  |  |  |  |
| FXS Impedance:                                                | 600 Ohm (North America)                                                 |  |  |  |
| Caller ID Scheme:                                             | Bellcore (North America)                                                |  |  |  |
| Onhook Voltage:                                               | 36∨ (High Power) ▼                                                      |  |  |  |
| Polarity Reversal:                                            | • No • • Yes (reverse polarity upon call establishment and termination) |  |  |  |
| NTP Server:                                                   | us.pool.ntp.org (URI or IP address)                                     |  |  |  |
| Send Anonymous:                                               | • No • Yes (caller ID will be blocked if set to Yes)                    |  |  |  |
| Anonymous Method:                                             | • Use From Header O Use Privacy Header                                  |  |  |  |
| Time to ring:                                                 | 60 seconds 🔽                                                            |  |  |  |
| Special Feature:                                              | Standard                                                                |  |  |  |
| CBCOM Encode                                                  | SIP None - RT(C)P None - T38 None -                                     |  |  |  |
| CBCOM Encoder 1.1 Key:                                        | (not shown for security reason)                                         |  |  |  |
| Syslog Server:                                                |                                                                         |  |  |  |
| Syslog Level:                                                 | NONE                                                                    |  |  |  |
| Session Expiration:                                           | 180 (in seconds. default 180 seconds)                                   |  |  |  |
| Min-SE:                                                       | 90 (in seconds, default and minimum 90 seconds)                         |  |  |  |
| Caller Request Timer:                                         | • Yes • No (Request for timer when making outbound calls)               |  |  |  |
| Callee Request Timer:                                         | • Yes • No (When caller supports timer but did not request one)         |  |  |  |
| Force Timer:                                                  | • Yes • No (Use timer even when remote party does not support)          |  |  |  |
| UAC Specify Refresher:                                        | CHAC CHAS COmit (Recommended)                                           |  |  |  |
| 2 00 0                                                        | O OAC O OAS (© Omit (Recommended)                                       |  |  |  |

| Force INVITE:                                | O Yes 💿 No                      | ) (Always refresh w            | vith INVITE instea   | d of UPDATE)             |                           |
|----------------------------------------------|---------------------------------|--------------------------------|----------------------|--------------------------|---------------------------|
| Firmware Upgrade and Provisioning:           | Upgrade Via                     | TFTP • HT                      | TP                   |                          |                           |
|                                              | Firmware Server I               | Path: fm.grandstrea            | m.com/gs             |                          |                           |
|                                              | Configure Server I              | Path: fm.grandstrea            | ım.com/gs            |                          |                           |
|                                              | Firmware File Pre               | fix:                           |                      |                          |                           |
|                                              | Firmware File Pos               | tfix:                          |                      |                          |                           |
|                                              | Config File Prefix:             |                                |                      |                          |                           |
|                                              | Config File Postfix             |                                |                      |                          |                           |
|                                              | Retry-after(minute              | s): 1 if s                     | erver unavailable    |                          |                           |
|                                              | Automatic Upgrad                | le:                            |                      |                          |                           |
|                                              | • No • Ye                       | es, check upgrade              | every 10080 n        | ninutes (default 7 d     | iays)                     |
|                                              | <ul> <li>Always Chec</li> </ul> | ck for New Firmwa              | are                  |                          |                           |
|                                              | C Check New                     | Firmware only whe              | en F/W pre/suffix o  | hanges                   |                           |
|                                              | C Always Skip                   | the Firmware Che               | ck                   |                          |                           |
| Firmware Key:                                |                                 |                                | (in Hexade           | cimal Representat        | ion)                      |
| Authenticate Conf File:                      | • No • Ye                       | s (cfg file would b            | e authenticated be   | fore acceptance if       | set to Yes)               |
| Lock keypad update:                          | ⊙ No O Ye                       | s (configuration u             | pdate via keypad i   | s disabled if set to     | Yes)                      |
| Allow conf SIP Account<br>in Basic Settings: | ⊙No CYe                         | S                              |                      |                          |                           |
| Override MTU Size:                           | 0                               |                                |                      |                          |                           |
| Volume Amplification:                        | 7X OdB default 💌                | <i>RX</i> OdB default <u>▼</u> | ]                    |                          |                           |
| Powerline Ring Tone:                         | Frequency (Hz)                  | ON (x10ms)                     | OFF (x10ms)          |                          |                           |
|                                              | (Allowed: 15-100)               | (Allowed, 5-800)               | (Allowed: 5-800)     |                          |                           |
|                                              | 20                              | 200                            | 1400                 |                          |                           |
| Call Progress Tones:                         |                                 | Frequency 1<br>(Hz)            | Frequency 2<br>(Hz)  | ON (x10ms)<br>(C1;C2;C3) | OFF (x10ms)<br>(C1;C2;C3) |
|                                              | Dial Tone                       | 350                            | 440                  | 0                        | 0                         |
|                                              | Recall Dial Tone                | 350                            | 440                  | 10                       | 10                        |
|                                              | Message Waiting                 | 350                            | 440                  | 10                       | 10                        |
|                                              | Confirmation                    | 350                            | 440                  | 10                       | 10                        |
|                                              | Audible Ringing                 | 440                            | 480                  | 200                      | 400                       |
|                                              | Busy Tone                       | 480                            | 620                  | 50                       | 50                        |
|                                              | Reorder Tone                    | 480                            | 480                  | 25                       | 25                        |
|                                              | Receiver<br>Offhook Tone        | 1400                           | 2600                 | 10                       | 10                        |
| Disable Line Echo Canceller (LEC):           | © No O Y                        | Kes (If set Yes, ed            | cho canceller is not | used)                    |                           |

| Parametr/funkcja             | Opis                                        |
|------------------------------|---------------------------------------------|
| Onhook Threshold             | Czas trwania naciśnięcia widełek jako FLASH |
| FXS Impadence                | Impedancja portu FXS                        |
| Grandstream<br>Networks Inc. |                                             |

| Caller ID Scheme      | Standard prezentacji numeru                                                                                                |
|-----------------------|----------------------------------------------------------------------------------------------------|
| Onhook Voltage        | Napięcie podawane gdy słuchawka jest odwieszona                                                                            |
| Polarity reversal     | Odwrócenie polaryzacji po zestawieniu połączenia (stosowane                                                                |
|                       | najczęściej jako kryterium zaliczenia rozmowy).                                                                            |
| NTP Server            | Serwer czasowy                                                                                                    |
| Send Anonymous        | Jeżeli ustawione na "Yes" – blokowanie prezentacji numeru.                                                                 |
| Time To Ring          | Czas dzwonienia telefonu na porcie wewnętrznym.                                                                            |
| Special Features      | Możliwość wykorzystania dodatkowych funkcji oferowanych przez                                                              |
| •                     | Nortel, BroadSoft, Sonus, MediaRing, CBCOM, RNK itd.                                                                       |
| CBCOM Encode / key    | Dodatkowe opcje dla CBCOM                                                                                                  |
| Syslog Server         | Adres IP lub URL serwera raportujacego. Funkcja przydatna dla                                                              |
|                       | operatora. Możliwość zapisywania logów na serwerze.                                                                        |
| Syslog Level          | Można ustawić jak dużo informacji powinien posiadać plik log                                                               |
|                       | (raport) związany z ewentualnymi błędami.                                                                                  |
|                       | Fabryczna wartość to " <b>NONE</b> " – brak raportów.                                                                      |
|                       | Można ustawić DEBUG, INFO, WARNING, ERROR.                                                                                 |
|                       | Plik będzie zawierał                                                                                                    |
|                       | 1.Model urządzenia / wersję firmware'u (poziom INFO)                                                                       |
|                       | 2.Informacje dot. NAT (poziom INFO)                                                                                        |
|                       | 3.Wysłane/otrzymane wiadomości SIP (poziom DEBUG)                                                                          |
|                       | 4.Podsumowanie sesji SIP (poziom INFO)                                                                                     |
|                       | 5.Połączenia typu Inbound i Outbound (poziom INFO)                                                                         |
|                       | 6.Zmiana statusu dot. rejestracji (poziom INFO)                                                                            |
|                       | <ol><li>7.Wynegocjowany kodek dźwiękowy (poziom INFO)</li></ol>                                                            |
|                       | 8.Status połączenia ethernetowego (poziom INFO)                                                                            |
|                       | 9.Informacje z procesora (poziom WARNING i ERROR)                                                                          |
|                       | 10.Błędy/wyjątki pamięci (poziom ERROR)                                                                                    |
|                       |                                                                                                    |
|                       | Przykładowa linia raportu :                                                                                                |
|                       | May 19 02:40:38 192.168.1.14 GS LOG: [00:0b:82:00:a1:be][000]                                                              |
|                       | Ethernet link Up (podłączona siec)                                                                                         |
|                       | Data GS LOG: [adres fizyczny MAC][kod błędu] informacja                                                                    |
| Session Expiration    | Czas po ktorym wygasa sesja SIP.                                                                                           |
| MIN-SE                | Fabrycznie 90 sekund. Minimainy czas dla wygasnięcia sesji.                                                                |
| Caller Request Timer  | Jezeli ustawione na " <b>Yes</b> " – włączenie licznika czasu trwania sesji                                                |
|                       | (druga strona musi obsługiwać tą lunkcję). Połączenie                                                                      |
|                       | wychodzące.                                                                                                    |
|                       | Jezen ustawione na "res – włączenie licznika trwania czasu sesji (druga, strona, musi, obsługiwać, to funkcja). Dołaczenia |
|                       | (uluga stiolia illusi obsiugiwać tą lulikcję). Połączelile                                                                 |
| Force Timer           | przychouzące.<br>lażeli ustawione na Vec" – wymuszanie właczenia licznika czasu                                            |
|                       | trwania sesii leželi ustawione na No" licznik zostanie właczony                                                            |
|                       | i walila sesji. Jezeli uslawione na "No licznik zostanie wączony<br>jeżeli obie strony beda obsługiwać ta funkcie          |
|                       | Należy również wybrać <b>No</b> " dla <b>Caller Request Timer</b> " oraz                                                   |
|                       | Callee Request Timer"                                                                                                    |
| UAC Specify Refresher | Wybranie UAC – aktualizowanie czasu trwania sesii iniciowane                                                               |
|                       | przez bramke UAS – ze strony serwera lub abonenta wołanego                                                                 |
| UAS Specify Refresher | Wybranie UAC – aktualizowanie czasu trwania sesii iniciowane                                                               |
|                       | przez bramke UAS – ze strony serwera lub abonenta wołanego                                                                 |
| Force Invite          | Czas trwania sesii może być aktualizowany za nomoca nakietów                                                               |
|                       | UPDATE lub INVITE Wybranie Yes" snowoduje odnawjanie za                                                                    |
|                       | or brite lub inverte. Wybranic "res spowoduje odnawianie za                                                                |

|                        | pomocą INVITE.                                                                                                    |
|------------------------|----------------------------------------------------------------------------------------------------|
| Firmware upgrade &     | Możliwość aktualizacji firmware'u za pomoca TFTP, HTTPS lub                                                              |
| Provisioning           | HTTP.                                                                                                    |
| Via TFTP Server        | Adres IP serwera TFTP gdzie znajdują się pliki z firmware'em.                                                            |
|                        | Przy kazdym włączeniu bramki system sprawdza czy podany jest                                                             |
|                        | adres servera TETP w celu pobrania nowego ilimware u. jezen                                                              |
|                        | pole pozostalile puste, po 5 probacil polączenia z serwereni<br>ovotom zoloduje obraz firmwaraju z pomiosi ELASH Uwaga L |
|                        | leżeli będzie trwać aktualizacia firmware'u z serwera TETP należy                                                        |
|                        | uważać by nie wystanił zanik zasilania może to snowodować                                                                |
|                        | uszkodzenie bramki. Proces aktualizacji zajmuje od 25 do 30                                                              |
|                        | minut                                                                                                    |
| Via HTTP Server        | Adres odzie znajduje sie plik z firmware'em                                                                              |
|                        | <b>Uwaga !</b> Jeżeli <b>"Auto upgrade"</b> ustawione jest na " <b>No</b> ", przy                                        |
|                        | uruchamianiu bramki system tylko raz sprawdzi ścieżkę z plikiem.                                                         |
| Firmware server path   | Ścieżka dostępu do pliku na serwerze                                                                                     |
| Configure server path  | Ścieżka dostępu do pliku z ustawieniami bramki                                                                           |
| Firmware file prefix   | Fabrycznie puste pole. Można ustawić aby bramka oczekiwała na                                                            |
| -                      | plik z firmware'em zgodny z prefiksem. Usługa przydatna dla                                                              |
|                        | operatorów (zarządzanie wieloma bramkami).                                                                               |
| Firmware file postfix  | Fabrycznie puste pole. Postfix dla plików firmware'u Usługa                                                              |
|                        | przydatna dla operatora zarządzającego aktualizacjami.                                                                   |
| Config file prefix     | Fabrycznie puste pole. Prefix dla pliku z ustawieniami. Usługa                                                           |
|                        | przydatna dla operatora zarządzającego aktualizacjami.                                                                   |
| Config file postfix    | Fabrycznie puste pole. Postfix dla pliku z ustawieniami. Usługa                                                          |
|                        | przydatna dla operatora zarządzającego aktualizacjami.                                                                   |
| Retry-after            | Ponowna próba komunikacji z serwerem w celu pobrania                                                                     |
|                        | firmware'u lub pliku konfiguracyjnego.                                                                                   |
| Automatic upgrade      | Jezeli ustawione na " <b>Yes</b> " – aktualizacja automatyczna. Jezeli                                                   |
|                        | ustawione na "No – sprawdzenie pliku z firmware em tylko raz                                                             |
|                        | pouczas lauowalila systemu pramki.<br>Można sprecyzować dokładna date kiedy bramka ma sprawdzać                          |
|                        | czy jest dostepny nowy plik z firmware'em. Należy zaznaczyć                                                              |
|                        | - Check for upgrade every" (należy podać co ile minut)                                                                   |
|                        | - "Always check for firmware" (raz podczas ładowania)                                                                    |
|                        | - "Check for firmware when F/W pre/suffix changes" (ładowanie                                                            |
|                        | pliku jeżeli nastąpiły zmiany w nazwie pliku)                                                                            |
|                        | - "Always skip the firmware check" (brak sprawdzania czy jest                                                            |
|                        | nowy firmware)                                                                                                    |
| Firmware Key           | Parametr zaawansowany. 32 znakowy klucz w systemie                                                                       |
|                        | szesnastkowym dla firmware'u.                                                                                            |
| Authenticate Conf File | Sprawdzanie autentyczności pliku z firmware'em – zabezpieczenie                                                          |
|                        | przed wgraniem pliku nie zawierającego firmware'u.                                                                       |
| Lock Keypad Update     | Jeżeli wartość ustawiona na "Yes" – blokada aktualizacji                                                                 |
|                        | firmware'u za pomocą programowania z użyciem telefonu.                                                                   |
| Allow Conf SIP         | Możliwość włączenia konfiguracji w zakładce "Basic" dla                                                                  |
| Account in Basic       | użytkowników posiadających podstawowe hasło dostępu (123)                                                                |
| Settings               |                                                                                                    |
| Volume Amplification   |                                                                                                    |
| Volume Ampimoution     | Wzmocnienie w dB dla nadawania (TX) i odbioru (RX).                                                                      |

|                     | Częstotliwość, czas trwania sygnału (ON) i przerwa (OFF).        |
|---------------------|------------------------------------------------------------------|
| Call Progress Tones | Ustawienie częstotliwości dla sygnałów :                         |
|                     | - zgłoszenia,                                                    |
|                     | - oddzwonienia                                                   |
|                     | - zajętości,                                                     |
|                     | - nagrywania,                                                    |
|                     | - potwierdzenia i oczekiwania                                    |
|                     | Fabryczne wartości dotyczące północnej ameryki. Użytkownik       |
|                     | musi operować opcjami "On" – trwanie / "Off" – brak. Aby ustawić |
|                     | np. ciągły sygnał zgłoszenia należy podać wartość "On" wyrażoną  |
|                     | w [ms] oraz wartość "Off" ustawić na zero.                       |
|                     | " <b>Off</b> " – oznacza przerwę w sygnale.                      |
|                     | " <b>On</b> " – trwanie sygnału                                  |
|                     | Więcej informacji na temat norm na stronie ITU :                 |
|                     | http://www.itu.int/ITU-T/inr/forms/files/tones-0203.pdf          |

### 4.8. Zakładka FXS Port (tylko HT-502 / 503)

| STATUS BA                           | SIC SETTINGS ADVANCED SETTINGS FXS PORT1 FXS PORT2                       |
|-------------------------------------|--------------------------------------------------------------------------|
| Account Active:                     | C No · Yes                                                               |
| Primary SIP Server:                 | sip1.mycompany.com (e.g., sip.mycompany.com, or IP address)              |
| Failover SIP Server:                | sip2.mycompany.com (Optional, used when primary server no response)      |
| Outbound Proxy:                     | proxy.myprovider.com (e.g., proxy.myprovider.com, or IP address, if any) |
| SIP transport:                      | • UDP OTCP OTLS (default is UDP)                                         |
| NAT Traversal (STUN):               | • No C No, but send keep-alive O Yes                                     |
| SIP User ID:                        | 123 (the user part of an SIP address)                                    |
| Authenticate ID:                    | 123 (can be identical to or different from SIP User ID)                  |
| Authenticate Password:              | (purposely not displayed for security protection)                        |
| Name:                               | John Doe (optional e.g. John Doe)                                        |
|                                     | (opwone, o.g., oran 200)                                                 |
| DNS Mode:                           | • A Record C SRV C NAPTR/SRV                                             |
| User ID is phone number:            | • No C Yes                                                               |
| SIP Registration:                   | C No • Yes                                                               |
| Unregister On Reboot:               | • No C Yes                                                               |
| Outgoing Call without Registration: | C No · Yes                                                               |
| Register Expiration:                | 60 (in minutes. default 1 hour, max 45 days)                             |
| Registration Retry Wait Time:       | 30 (in seconds. Between 1-3600, default is 30)                           |
| local SIP port:                     | 5060 (default is 5060 for UDP and TCP; 5061 for TLS)                     |
| local RTP port:                     | 5004 (1024-65535, default 5004)                                          |
| Use random port:                    | • No C Yes                                                               |
| Refer-To Use Target Contact:        | • No O Yes                                                               |
| Transfer on Conference Hangup:      | • No O Yes                                                               |
| Remove OBP from Route Header:       | • No C Yes                                                               |

| support sir instance iD.                                                                                                    | 🔿 No 📀 Yes                                                                                                    |
|----------------------------------------------------------------------------------------------------|----------------------------------------------------------------------------------------------------|
| Validate Incoming SIP Message:                                                                                                    | • No O Yes                                                                                                    |
| Check SIP Incoming UserID:                                                                                                    | 🔿 No 🛛 🤨 Yes (no direct IP calling if Yes)                                                                                                    |
| SIP T1 Timeout:                                                                                                    | 0.5 sec 💌                                                                                                    |
| SIP T2 Interval:                                                                                                    | 4 sec 💌                                                                                                    |
| DTMF Payload Type:                                                                                                    | 101                                                                                                    |
| DTMF in audio:                                                                                                    | O No • Yes                                                                                                    |
| DTMF via RFC2833:                                                                                                    | • No C Yes                                                                                                    |
| DTMF via SIP INFO:                                                                                                    | • No O Yes                                                                                                    |
| Send Hook Flash Event:                                                                                                    | • No O Yes (Hook-Flash will be sent as a DTMF event if set to Yes)                                                                                                    |
| Enable Call Features:                                                                                                    | O No • Yes (if Yes, call features using star codes will be supported locally)                                                                                                    |
| Offhook Auto-Dial:                                                                                                    | (User ID/extension to dial automatically when offhook)                                                                                                    |
| Proxy-Require:                                                                                                    |                                                                                                    |
| Use NAT IP:                                                                                                    | (used in SIP/SDP message if specified)                                                                                                    |
|                                                                                                    | Ring Tone 1 🔽 used if incoming caller ID is                                                                                                    |
| Distinctive Ring Tone:                                                                                                    | Ring Tone 1 🔽 used if incoming caller ID is                                                                                                    |
|                                                                                                    | Ring Tone 1 👤 used if incoming caller ID is                                                                                                    |
| Disable Call-Waiting:                                                                                                    | • No C Yes                                                                                                    |
| Disable Call-Waiting Caller ID:                                                                                                    | • No • Yes                                                                                                    |
| Disable Call-Waiting Tone:                                                                                                    | • No O Yes                                                                                                    |
| Disable Visual MWI:                                                                                                    | • No C Yes                                                                                                    |
| Ring Timeout:                                                                                                    | 60 (10-300, default is 60 seconds)                                                                                                    |
| Delayed Call Forward Wait Time:                                                                                                    | 20 (Allowed range 1-120, in seconds.)                                                                                                    |
| No Key Entry Timeout:                                                                                                    | 4 (in seconds, default is 4 seconds)                                                                                                    |
| Early Dial:                                                                                                    | • No C Yes (use "Yes" only if proxy supports 484 response)                                                                                                    |
| Dial Plan Prefix:                                                                                                    | (this prefix string is added to each dialed number)                                                                                                    |
| Use #as Dial Key:                                                                                                    | O No • Yes (if set to Yes, "#" will function as the "(Re-)Dial" key)                                                                                                    |
| Dial Plan:                                                                                                    | { x+ }                                                                                                    |
| SUBSCRIBE for MWI:                                                                                                    | <ul> <li>No, do not send SUBSCRIBE for Message Waiting Indication</li> <li>Yes, send periodical SUBSCRIBE for Message Waiting Indication</li> </ul>                                                                                                    |
| Send Anonymous:                                                                                                    | No O Yes (caller ID will be blocked if set to Yes)                                                                                                    |
|                                                                                                    |                                                                                                    |
| Anonymous Call Rejection:                                                                                                    | • No C Yes                                                                                                    |
| Anonymous Call Rejection:<br>Special Feature:                                                                                                    | ⊙ No C Yes<br>Standard ▼                                                                                                    |
| Anonymous Call Rejection:<br>Special Feature:<br>Session Expiration:                                                                                                    | <ul> <li>No C Yes</li> <li>Standard </li> <li>180 (in seconds. default 180 seconds)</li> </ul>                                                                                                    |
| Anonymous Call Rejection:<br>Special Feature:<br>Session Expiration:<br>Min-SE:                                                                                                    | <ul> <li>No C Yes</li> <li>Standard </li> <li>180 (in seconds. default 180 seconds)</li> <li>90 (in seconds. default and minimum 90 seconds)</li> </ul>                                                                                                    |
| Anonymous Call Rejection:<br>Special Feature:<br>Session Expiration:<br>Min-SE:<br>Caller Request Timer:                                                                                                    | <ul> <li>No C Yes</li> <li>Standard</li> <li>[180 (in seconds. default 180 seconds)</li> <li>[90 (in seconds. default and minimum 90 seconds)</li> <li>No C Yes (Request for timer when making outbound calls)</li> </ul>                                                                                                    |
| Anonymous Call Rejection:<br>Special Feature:<br>Session Expiration:<br>Min-SE:<br>Caller Request Timer:<br>Callee Request Timer:                                                                                                    | <ul> <li>No C Yes</li> <li>Standard</li> <li>[180 (in seconds. default 180 seconds)</li> <li>[90 (in seconds. default and minimum 90 seconds)</li> <li>No C Yes (Request for timer when making outbound calls)</li> <li>No C Yes (When caller supports timer but did not request one)</li> </ul>                                                                                                    |
| Anonymous Call Rejection:<br>Special Feature:<br>Session Expiration:<br>Min-SE:<br>Caller Request Timer:<br>Callee Request Timer:<br>Force Timer:                                                                                                    | <ul> <li>No C Yes</li> <li>Standard</li> <li>180 (in seconds. default 180 seconds)</li> <li>90 (in seconds. default and minimum 90 seconds)</li> <li>90 (in seconds. default and minimum 90 seconds)</li> <li>No C Yes (Request for timer when making outbound calls)</li> <li>No C Yes (When caller supports timer but did not request one)</li> <li>No C Yes (Use timer even when remote party does not support)</li> </ul>                                                                                                    |
| Anonymous Call Rejection:<br>Special Feature:<br>Session Expiration:<br>Min-SE:<br>Caller Request Timer:<br>Callee Request Timer:<br>Force Timer:<br>UAC Specify Refresher:                                                                                                    | <ul> <li>No C Yes</li> <li>Standard</li> <li>[180] (in seconds. default 180 seconds)</li> <li>[90] (in seconds. default and minimum 90 seconds)</li> <li>No C Yes (Request for timer when making outbound calls)</li> <li>No C Yes (When caller supports timer but did not request one)</li> <li>No C Yes (Use timer even when remote party does not support)</li> <li>C UAC C UAS Omit (Recommended)</li> </ul>                                                                                                    |
| Anonymous Call Rejection:<br>Special Feature:<br>Session Expiration:<br>Min-SE:<br>Caller Request Timer:<br>Callee Request Timer:<br>Force Timer:<br>UAC Specify Refresher:<br>UAS Specify Refresher:                                                                                                    | <ul> <li>No C Yes</li> <li>Standard</li> <li>180 (in seconds. default 180 seconds)</li> <li>90 (in seconds. default and minimum 90 seconds)</li> <li>No C Yes (Request for timer when making outbound calls)</li> <li>No C Yes (When caller supports timer but did not request one)</li> <li>No C Yes (Use timer even when remote party does not support)</li> <li>O UAC C UAS © Omit (Recommended)</li> <li>O UAC C UAS (When UAC did not specify refresher tag)</li> </ul>                                                                                                    |
| Anonymous Call Rejection:<br>Special Feature:<br>Session Expiration:<br>Min-SE:<br>Caller Request Timer:<br>Callee Request Timer:<br>Force Timer:<br>UAC Specify Refresher:<br>UAS Specify Refresher:<br>Force INVITE:                                                                                                    | <ul> <li>No C Yes</li> <li>Standard</li> <li>180 (in seconds. default 180 seconds)</li> <li>90 (in seconds. default and minimum 90 seconds)</li> <li>No C Yes (Request for timer when making outbound calls)</li> <li>No C Yes (When caller supports timer but did not request one)</li> <li>No C Yes (Use timer even when remote party does not support)</li> <li>O UAC C UAS © Omit (Recommended)</li> <li>UAC C UAS (When UAC did not specify refresher tag)</li> <li>No C Yes (Always refresh with INVTTE instead of UPDATE)</li> </ul>                                                                                                    |
| Anonymous Call Rejection:<br>Special Feature:<br>Session Expiration:<br>Min-SE:<br>Caller Request Timer:<br>Callee Request Timer:<br>Force Timer:<br>UAC Specify Refresher:<br>UAS Specify Refresher:<br>Force INVITE:<br>Preferred Vocoder:                                                                               | <ul> <li>No C Yes</li> <li>Standard •</li> <li>180 (in seconds. default 180 seconds)</li> <li>90 (in seconds. default and minimum 90 seconds)</li> <li>No C Yes (Request for timer when making outbound calls)</li> <li>No C Yes (When caller supports timer but did not request one)</li> <li>No C Yes (Use timer even when remote party does not support)</li> <li>C UAC C UAS © Omit (Recommended)</li> <li>UAC C UAS (When UAC did not specify refresher tag)</li> <li>No C Yes (Always refresh with INVITE instead of UPDATE)</li> </ul>                                                                                                    |
| Anonymous Call Rejection:<br>Special Feature:<br>Session Expiration:<br>Min-SE:<br>Caller Request Timer:<br>Callee Request Timer:<br>Force Timer:<br>UAC Specify Refresher:<br>UAS Specify Refresher:<br>Force INVITE:<br>Preferred Vocoder:<br>(in listed order)                                                          | <ul> <li>No C Yes</li> <li>Standard •</li> <li>180 (in seconds. default 180 seconds)</li> <li>90 (in seconds. default and minimum 90 seconds)</li> <li>No C Yes (Request for timer when making outbound calls)</li> <li>No C Yes (When caller supports timer but did not request one)</li> <li>No C Yes (Use timer even when remote party does not support)</li> <li>C UAC C UAS (Commended)</li> <li>UAC C UAS (When UAC did not specify refresher tag)</li> <li>No C Yes (Always refresh with INVITE instead of UPDATE)</li> </ul>                                                                                                    |
| Anonymous Call Rejection:<br>Special Feature:<br>Session Expiration:<br>Min-SE:<br>Caller Request Timer:<br>Callee Request Timer:<br>Force Timer:<br>UAC Specify Refresher:<br>UAS Specify Refresher:<br>Force INVITE:<br>Preferred Vocoder:<br>(in listed order)                                                          | <ul> <li>No C Yes</li> <li>Standard </li> <li>180 (in seconds. default 180 seconds)</li> <li>90 (in seconds. default and minimum 90 seconds)</li> <li>90 (in seconds. default and minimum 90 seconds)</li> <li>No C Yes (Request for timer when making outbound calls)</li> <li>No C Yes (When caller supports timer but did not request one)</li> <li>No C Yes (Use timer even when remote party does not support)</li> <li>O UAC C UAS © Omit (Recommended)</li> <li>O UAC C UAS (When UAC did not specify refresher tag)</li> <li>No C Yes (Always refresh with INVTTE instead of UPDATE)</li> <li>choice 1: PCMU </li> <li>choice 3: G723 </li> </ul>                                                                                                    |
| Anonymous Call Rejection:<br>Special Feature:<br>Session Expiration:<br>Min-SE:<br>Caller Request Timer:<br>Callee Request Timer:<br>Force Timer:<br>UAC Specify Refresher:<br>UAS Specify Refresher:<br>Force INVITE:<br>Preferred Vocoder:<br>(in listed order)                                                          | <ul> <li>No C Yes</li> <li>Standard</li> <li>180 (in seconds. default 180 seconds)</li> <li>90 (in seconds. default and minimum 90 seconds)</li> <li>No C Yes (Request for timer when making outbound calls)</li> <li>No C Yes (When caller supports timer but did not request one)</li> <li>No C Yes (Use timer even when remote party does not support)</li> <li>O UAC C UAS © Omit (Recommended)</li> <li>O UAC C UAS (When UAC did not specify refresher tag)</li> <li>No C Yes (Always refresh with INVTTE instead of UPDATE)</li> </ul>                                                                                                    |
| Anonymous Call Rejection:<br>Special Feature:<br>Session Expiration:<br>Min-SE:<br>Caller Request Timer:<br>Callee Request Timer:<br>Force Timer:<br>UAC Specify Refresher:<br>UAS Specify Refresher:<br>Force INVITE:<br>Preferred Vocoder:<br>(in listed order)                                                          | <ul> <li>No C Yes</li> <li>Standard</li> <li>180 (in seconds. default 180 seconds)</li> <li>90 (in seconds. default and minimum 90 seconds)</li> <li>No C Yes (Request for timer when making outbound calls)</li> <li>No C Yes (When caller supports timer but did not request one)</li> <li>No C Yes (Use timer even when remote party does not support)</li> <li>C UAC C UAS © Omit (Recommended)</li> <li>O UAC C UAS (When UAC did not specify refresher tag)</li> <li>No C Yes (Always refresh with INVITE instead of UPDATE)</li> </ul>                                                                                                    |
| Anonymous Call Rejection:<br>Special Feature:<br>Session Expiration:<br>Min-SE:<br>Caller Request Timer:<br>Callee Request Timer:<br>Force Timer:<br>UAC Specify Refresher:<br>UAS Specify Refresher:<br>Force INVITE:<br>Preferred Vocoder:<br>(in listed order)                                                          | <ul> <li>No C Yes</li> <li>Standard •</li> <li>180 (in seconds. default 180 seconds)</li> <li>90 (in seconds. default and minimum 90 seconds)</li> <li>No C Yes (Request for timer when making outbound calls)</li> <li>No C Yes (When caller supports timer but did not request one)</li> <li>No C Yes (Use timer even when remote party does not support)</li> <li>C UAC C UAS © Omit (Recommended)</li> <li>UAC C UAS (When UAC did not specify refresher tag)</li> <li>No C Yes (Always refresh with INVITE instead of UPDATE)</li> <li>choice 1: PCMU •</li> <li>choice 2: PCMA •</li> <li>choice 4: G729 •</li> <li>choice 5: G726-32 •</li> <li>choice 6: ILBC •</li> </ul>                                                                                                    |
| Anonymous Call Rejection:<br>Special Feature:<br>Session Expiration:<br>Min-SE:<br>Caller Request Timer:<br>Callee Request Timer:<br>Force Timer:<br>UAC Specify Refresher:<br>UAS Specify Refresher:<br>Force INVITE:<br>Preferred Vocoder:<br>(in listed order)                                                          | <ul> <li>No C Yes</li> <li>Standard •</li> <li>180 (in seconds. default 180 seconds)</li> <li>90 (in seconds. default and minimum 90 seconds)</li> <li>No C Yes (Request for timer when making outbound calls)</li> <li>No C Yes (When caller supports timer but did not request one)</li> <li>No C Yes (Use timer even when remote party does not support)</li> <li>C UAC C UAS (Commended)</li> <li>UAC C UAS (When UAC did not specify refresher tag)</li> <li>No C Yes (Always refresh with INVITE instead of UPDATE)</li> <li>choice 1: PCMU •</li> <li>choice 2: PCMA •</li> <li>choice 3: G723 •</li> <li>choice 4: G729 •</li> <li>choice 5: G726-32 •</li> <li>choice 6: ILBC •</li> <li>choice 7: AAL2-G726-0 •</li> </ul>                                                                                                    |
| Anonymous Call Rejection:<br>Special Feature:<br>Session Expiration:<br>Min-SE:<br>Caller Request Timer:<br>Callee Request Timer:<br>Force Timer:<br>UAC Specify Refresher:<br>UAS Specify Refresher:<br>Force INVITE:<br>Preferred Vocoder:<br>(in listed order)                                                          | <ul> <li>No C Yes</li> <li>Standard •</li> <li>180 (in seconds. default 180 seconds)</li> <li>90 (in seconds. default and minimum 90 seconds)</li> <li>• No C Yes (Request for timer when making outbound calls)</li> <li>• No C Yes (When caller supports timer but did not request one)</li> <li>• No C Yes (Use timer even when remote party does not support)</li> <li>• UAC C UAS • Omit (Recommended)</li> <li>• UAC C UAS (When UAC did not specify refresher tag)</li> <li>• No C Yes (Always refresh with INVITE instead of UPDATE)</li> <li>choice 1: PCMU •</li> <li>choice 2: PCMA •</li> <li>choice 3: G723 •</li> <li>choice 4: G729 •</li> <li>choice 6: ILBC •</li> <li>choice 7: AAL2-G726-40 •</li> <li>choice 8: G729E •</li> </ul>                                                                                         |
| Anonymous Call Rejection:<br>Special Feature:<br>Session Expiration:<br>Min-SE:<br>Caller Request Timer:<br>Callee Request Timer:<br>Force Timer:<br>UAC Specify Refresher:<br>UAS Specify Refresher:<br>Force INVITE:<br>Preferred Vocoder:<br>(in listed order)                                                          | <ul> <li>No C Yes</li> <li>Standard •</li> <li>180 (in seconds. default 180 seconds)</li> <li>90 (in seconds. default and minimum 90 seconds)</li> <li>No C Yes (Request for timer when making outbound calls)</li> <li>No C Yes (When caller supports timer but did not request one)</li> <li>No C Yes (Use timer even when remote party does not support)</li> <li>C UAC C UAS © Omit (Recommended)</li> <li>O UAC C UAS (When UAC did not specify refresher tag)</li> <li>No C Yes (Always refresh with INVTTE instead of UPDATE)</li> <li>choice 1: PCMU •</li> <li>choice 2: PCMA •</li> <li>choice 3: G723 •</li> <li>choice 4: G729 •</li> <li>choice 5: G726-32 •</li> <li>choice 6: ILBC •</li> <li>choice 8: G729E •</li> <li>• 6.3kbps encoding rate</li> <li>C 5.3kbps encoding rate</li> </ul>                                    |
| Anonymous Call Rejection:<br>Special Feature:<br>Session Expiration:<br>Min-SE:<br>Caller Request Timer:<br>Callee Request Timer:<br>Force Timer:<br>UAC Specify Refresher:<br>UAC Specify Refresher:<br>UAS Specify Refresher:<br>Force INVITE:<br>Force INVITE:<br>G723 rate:<br>iLBC frame size:<br>iLBC provload topon | <ul> <li>No C Yes</li> <li>Standard •</li> <li>180 (in seconds. default 180 seconds)</li> <li>90 (in seconds. default and minimum 90 seconds)</li> <li>No C Yes (Request for timer when making outbound calls)</li> <li>No C Yes (When caller supports timer but did not request one)</li> <li>No C Yes (Use timer even when remote party does not support)</li> <li>C UAC C UAS © Omit (Recommended)</li> <li>UAC C UAS (When UAC did not specify refresher tag)</li> <li>No C Yes (Always refresh with INVITE instead of UPDATE)</li> <li>choice 1: PCMU •</li> <li>choice 2: PCMA •</li> <li>choice 3: G723 •</li> <li>choice 4: G729 •</li> <li>choice 5: G726-32 •</li> <li>choice 6: ILBC •</li> <li>choice 8: G729 •</li> <li>choice 8: G729 •</li> <li>C 6.3kbps encoding rate C 5.3kbps encoding rate</li> <li>20ms C 30ms</li> </ul> |

|                                                                                                    | AAI.2-G726-16 pavload ty                                                                                                    | 22: 100 (between 96 and 127 default is 100)                                                                                                    |
|----------------------------------------------------------------------------------------------------|----------------------------------------------------------------------------------------------------|----------------------------------------------------------------------------------------------------|
|                                                                                                    | AAL2-G726-24 payload to                                                                                                    | 199 (between 96 and 127, default is 100)                                                                                                    |
|                                                                                                    | AAI 2-G726-32 payload by                                                                                                    | $\frac{104}{104} = \frac{104}{100} = \frac{100}{100} = \frac{100}{100} = $ |
|                                                                                                    | AAL2 G726 A0 mm/oad to                                                                                                    | 104 (between so and 127, default is 104)                                                                                                    |
|                                                                                                    | AAL2-G720-40 payload typ                                                                                                    | (between 96 and 127, default is 103)                                                                                                    |
|                                                                                                    | G729Е рауюаа цур<br>та                                                                                                    | D: C N C V                                                                                                    |
|                                                                                                    | VA<br>Summatric P7                                                                                                    | D: • No O Yes                                                                                                    |
|                                                                                                    | Fax mo                                                                                                    | $de: \odot T 38 (Auto Detect) O Pass-Through$                                                                                                    |
|                                                                                                    | Fax tone detection mod                                                                                                    | de: O Caller • Callee O Caller or Callee                                                                                                    |
|                                                                                                    | Jitter buffer ty                                                                                                    | pe: C Fixed © Adaptive                                                                                                    |
|                                                                                                    | Jitter buffer leng                                                                                                    | th: O Low O Medium O High                                                                                                    |
|                                                                                                    | SRTP Mod                                                                                                    | de: 💿 Disabled 🗢 Enabled but not forced 🗢 Enabled and forced                                                                                                    |
|                                                                                                    |                                                                                                    |                                                                                                    |
|                                                                                                    | SLIC Settir                                                                                                    |                                                                                                    |
|                                                                                                    | Caller ID Schen                                                                                                    | ne: Bellcore/Telcordia                                                                                                    |
|                                                                                                    | Polarity Revers                                                                                                    | al: © No C Yes (reverse polarity upon call establishment and termination)                                                                                                    |
|                                                                                                    | Loop Current Disconne                                                                                                    | CL: • No • Yes (loop current disconnect upon call termination)                                                                                                    |
|                                                                                                    | Loop Current Disconnect Duratio                                                                                                    | (In 100-10000 milliseconds range, default is 200)                                                                                                    |
|                                                                                                    | Hook Flash Timir                                                                                                    | 22. In 40-2000 milliseconds range, minimum: 300 maximum: 1100                                                                                                    |
|                                                                                                    | On Hook Timir                                                                                                    | 2g: 400 (In 40-2000 milliseconds range, default is 400)                                                                                                    |
|                                                                                                    | Ga                                                                                                    | in: TX   OdB default 💌 RX   OdB default 💌                                                                                                    |
|                                                                                                    | Ding Ta                                                                                                    | non (Suntan amon 1/aff) an 2/aff2 an 2/aff2 [ ])                                                                                                    |
|                                                                                                    | Ring Tone                                                                                                    |                                                                                                    |
|                                                                                                    | Ping Tone                                                                                                    | 2. c=2000/4000                                                                                                    |
|                                                                                                    | Ding Tone                                                                                                    | 2. c=2000/4000,                                                                                                    |
|                                                                                                    | Tung Tone                                                                                                    | 5. C-2000/4000,                                                                                                    |
| Paran                                                                                                    | oetr / funkcia                                                                                                    | Onis                                                                                                    |
| Paran                                                                                                    | netr / funkcja                                                                                                    | Opis<br>Aktiwacia profilu                                                                                                    |
| Paran<br>Accou<br>Prima                                                                                                    | netr / funkcja<br>Int Active                                                                                                    | Opis<br>Aktywacja profilu.<br>Adres podstawowego servera SIP                                                                                                    |
| Paran<br>Accou<br>Prima                                                                                                    | netr / funkcja<br>unt Active<br>ry SIP Server                                                                                                    | Opis<br>Aktywacja profilu.<br>Adres podstawowego serwera SIP<br>Adres awarvinego serwera SIP                                                                                                    |
| Paran<br>Accou<br>Prima<br>Failov                                                                                                    | netr / funkcja<br>Int Active<br>ry SIP Server<br>ver SIP Server                                                                                                    | Opis<br>Aktywacja profilu.<br>Adres podstawowego serwera SIP<br>Adres awaryjnego serwera SIP<br>Zewnetrzny serwer SIP                                                                                                    |
| Param<br>Accou<br>Prima<br>Failov<br>Outbo                                                                                            | netr / funkcja<br>Int Active<br>ry SIP Server<br>er SIP Server<br>ound Proxy                                                                                                    | Opis<br>Aktywacja profilu.<br>Adres podstawowego serwera SIP<br>Adres awaryjnego serwera SIP<br>Zewnętrzny serwer SIP                                                                                                    |
| Param<br>Accou<br>Prima<br>Failow<br>Outbo<br>SIP Tr                                                                                  | netr / funkcja<br>unt Active<br>ry SIP Server<br>er SIP Server<br>ound Proxy<br>ransport                                                                                                    | Opis<br>Aktywacja profilu.<br>Adres podstawowego serwera SIP<br>Adres awaryjnego serwera SIP<br>Zewnętrzny serwer SIP<br>Wybór protokołu jakim transportowany ma być kanał dźwiękowy                                                                                                    |
| Paran<br>Accou<br>Prima<br>Failov<br>Outbo<br>SIP Tr<br>NAT T                                                                         | netr / funkcja<br>Int Active<br>ry SIP Server<br>er SIP Server<br>ound Proxy<br>ransport<br>ranversal (STUN)                                                                                                    | Opis<br>Aktywacja profilu.<br>Adres podstawowego serwera SIP<br>Adres awaryjnego serwera SIP<br>Zewnętrzny serwer SIP<br>Wybór protokołu jakim transportowany ma być kanał dźwiękowy<br>Translacja dla NAT (użycie STUN). Możliwość podtrzymania                                                                                                    |
| Paran<br>Accou<br>Prima<br>Failow<br>Outbo<br>SIP Tr<br>NAT T                                                                         | netr / funkcja<br>unt Active<br>ry SIP Server<br>er SIP Server<br>ound Proxy<br>cansport<br>franversal (STUN)                                                                                                    | Opis<br>Aktywacja profilu.<br>Adres podstawowego serwera SIP<br>Adres awaryjnego serwera SIP<br>Zewnętrzny serwer SIP<br>Wybór protokołu jakim transportowany ma być kanał dźwiękowy<br>Translacja dla NAT (użycie STUN). Możliwość podtrzymania<br>szczeliny (Keep-alive).                                                                                                    |
| Paran<br>Accou<br>Prima<br>Failov<br>Outbo<br>SIP Tr<br>NAT T                                                                         | netr / funkcja<br>unt Active<br>ry SIP Server<br>er SIP Server<br>ound Proxy<br>ransport<br>ranversal (STUN)<br>ser ID                                                                                                    | Opis         Aktywacja profilu.         Adres podstawowego serwera SIP         Adres awaryjnego serwera SIP         Zewnętrzny serwer SIP         Wybór protokołu jakim transportowany ma być kanał dźwiękowy         Translacja dla NAT (użycie STUN). Możliwość podtrzymania szczeliny (Keep-alive).         Nazwa użytkownika na serwerze SIP (najczęściej numer)                                                                                                    |
| Param<br>Accou<br>Prima<br>Failow<br>Outbo<br>SIP Tr<br>NAT T<br>SIP Us<br>Authe                                                      | netr / funkcja<br>Int Active<br>ry SIP Server<br>er SIP Server<br>ound Proxy<br>ransport<br>franversal (STUN)<br>ser ID<br>nticate ID                                                                                                    | Opis<br>Aktywacja profilu.<br>Adres podstawowego serwera SIP<br>Adres awaryjnego serwera SIP<br>Zewnętrzny serwer SIP<br>Wybór protokołu jakim transportowany ma być kanał dźwiękowy<br>Translacja dla NAT (użycie STUN). Możliwość podtrzymania<br>szczeliny (Keep-alive).<br>Nazwa użytkownika na serwerze SIP (najczęściej numer)<br>Nazwa dla uwierzytelnienia                                                                                                    |
| Param<br>Accou<br>Prima<br>Failow<br>Outbo<br>SIP Tr<br>NAT T<br>SIP Us<br>Authe<br>Authe                                             | netr / funkcja<br>unt Active<br>ry SIP Server<br>er SIP Server<br>ound Proxy<br>ransport<br>ranversal (STUN)<br>ser ID<br>nticate ID<br>nticate password                                                                                              | Opis<br>Aktywacja profilu.<br>Adres podstawowego serwera SIP<br>Adres awaryjnego serwera SIP<br>Zewnętrzny serwer SIP<br>Wybór protokołu jakim transportowany ma być kanał dźwiękowy<br>Translacja dla NAT (użycie STUN). Możliwość podtrzymania<br>szczeliny (Keep-alive).<br>Nazwa użytkownika na serwerze SIP (najczęściej numer)<br>Nazwa dla uwierzytelnienia<br>Hasło dla uwierzytelnienia                                                                                                    |
| Paran<br>Accou<br>Prima<br>Failow<br>Outbo<br>SIP Tr<br>NAT T<br>SIP US<br>Authe<br>Authe<br>Name                                     | netr / funkcja<br>unt Active<br>ry SIP Server<br>ver SIP Server<br>ound Proxy<br>ransport<br>ranversal (STUN)<br>ser ID<br>nticate ID<br>nticate password                                                                                             | Opis         Aktywacja profilu.         Adres podstawowego serwera SIP         Adres awaryjnego serwera SIP         Zewnętrzny serwer SIP         Wybór protokołu jakim transportowany ma być kanał dźwiękowy         Translacja dla NAT (użycie STUN). Możliwość podtrzymania szczeliny (Keep-alive).         Nazwa użytkownika na serwerze SIP (najczęściej numer)         Nazwa dla uwierzytelnienia         Hasło dla uwierzytelnienia         Nazwa profilu                                                                                                    |
| Param<br>Accou<br>Prima<br>Failow<br>Outbo<br>SIP Tr<br>NAT T<br>SIP Us<br>Authe<br>Authe<br>DNS M                                    | netr / funkcja<br>Int Active<br>ry SIP Server<br>eer SIP Server<br>ound Proxy<br>cansport<br>franversal (STUN)<br>ser ID<br>nticate ID<br>nticate password                                                                                            | Opis<br>Aktywacja profilu.<br>Adres podstawowego serwera SIP<br>Adres awaryjnego serwera SIP<br>Zewnętrzny serwer SIP<br>Wybór protokołu jakim transportowany ma być kanał dźwiękowy<br>Translacja dla NAT (użycie STUN). Możliwość podtrzymania<br>szczeliny (Keep-alive).<br>Nazwa użytkownika na serwerze SIP (najczęściej numer)<br>Nazwa dla uwierzytelnienia<br>Hasło dla uwierzytelnienia<br>Nazwa profilu<br>Bramka posiada 3 tryby rozpoznawania nazw :                                                                                                    |
| Param<br>Accou<br>Prima<br>Failow<br>Outbo<br>SIP Tr<br>NAT T<br>SIP Us<br>Authe<br>Authe<br>DNS M                                    | netr / funkcja<br>Int Active<br>ry SIP Server<br>er SIP Server<br>ound Proxy<br>ransport<br>ranversal (STUN)<br>ser ID<br>nticate ID<br>nticate password<br>Mode                                                                                      | Opis         Aktywacja profilu.         Adres podstawowego serwera SIP         Adres awaryjnego serwera SIP         Zewnętrzny serwer SIP         Wybór protokołu jakim transportowany ma być kanał dźwiękowy         Translacja dla NAT (użycie STUN). Możliwość podtrzymania szczeliny (Keep-alive).         Nazwa użytkownika na serwerze SIP (najczęściej numer)         Nazwa dla uwierzytelnienia         Hasło dla uwierzytelnienia         Nazwa profilu         Bramka posiada 3 tryby rozpoznawania nazw :         - "A record" - zgodnie z domeną                                                                                                    |
| Paran<br>Accou<br>Prima<br>Failov<br>Outbo<br>SIP Tr<br>NAT T<br>SIP Us<br>Authe<br>Name<br>DNS N                                     | netr / funkcja<br>int Active<br>ry SIP Server<br>er SIP Server<br>ound Proxy<br>ransport<br>ranversal (STUN)<br>ser ID<br>nticate ID<br>nticate password<br>Mode                                                                                      | Opis         Aktywacja profilu.         Adres podstawowego serwera SIP         Adres awaryjnego serwera SIP         Zewnętrzny serwer SIP         Wybór protokołu jakim transportowany ma być kanał dźwiękowy         Translacja dla NAT (użycie STUN). Możliwość podtrzymania szczeliny (Keep-alive).         Nazwa użytkownika na serwerze SIP (najczęściej numer)         Nazwa dla uwierzytelnienia         Hasło dla uwierzytelnienia         Nazwa profilu         Bramka posiada 3 tryby rozpoznawania nazw :         - "A record" - zgodnie z domeną         - "SRV" – rozpoznawanie dzięki serwerowi DNS                                                                                                    |
| Paran<br>Accou<br>Prima<br>Failow<br>Outbo<br>SIP Tr<br>NAT T<br>SIP Us<br>Authe<br>Authe<br>DNS M                                    | netr / funkcja<br>Int Active<br>ry SIP Server<br>ver SIP Server<br>ound Proxy<br>cansport<br>Tranversal (STUN)<br>ser ID<br>nticate ID<br>nticate password<br>Mode                                                                                    | Opis         Aktywacja profilu.         Adres podstawowego serwera SIP         Adres awaryjnego serwera SIP         Zewnętrzny serwer SIP         Wybór protokołu jakim transportowany ma być kanał dźwiękowy         Translacja dla NAT (użycie STUN). Możliwość podtrzymania szczeliny (Keep-alive).         Nazwa użytkownika na serwerze SIP (najczęściej numer)         Nazwa dla uwierzytelnienia         Hasło dla uwierzytelnienia         Nazwa profilu         Bramka posiada 3 tryby rozpoznawania nazw :         - "A record" - zgodnie z domeną         - "SRV" – rozpoznawanie dzięki serwerowi DNS         - "NAPTR/SRV" – zgodnie z RFC2915                                                                                                    |
| Paran<br>Accou<br>Prima<br>Failov<br>Outbo<br>SIP Tr<br>NAT T<br>SIP U<br>Authe<br>Authe<br>DNS M                                     | netr / funkcja<br>int Active<br>ry SIP Server<br>er SIP Server<br>ound Proxy<br>ransport<br>ranversal (STUN)<br>ser ID<br>nticate ID<br>nticate password<br>Mode                                                                                      | Opis         Aktywacja profilu.         Adres podstawowego serwera SIP         Adres awaryjnego serwera SIP         Zewnętrzny serwer SIP         Wybór protokołu jakim transportowany ma być kanał dźwiękowy         Translacja dla NAT (użycie STUN). Możliwość podtrzymania szczeliny (Keep-alive).         Nazwa użytkownika na serwerze SIP (najczęściej numer)         Nazwa dla uwierzytelnienia         Hasło dla uwierzytelnienia         Nazwa profilu         Bramka posiada 3 tryby rozpoznawania nazw :         - "A record" - zgodnie z domeną         - "SRV" – rozpoznawanie dzięki serwerowi DNS         - "NAPTR/SRV" – zgodnie z RFC2915         Wartość domyślna to "A record".                                                                                                    |
| Paran<br>Accou<br>Prima<br>Failov<br>Outbo<br>SIP Tr<br>NAT T<br>SIP Us<br>Authe<br>Name<br>DNS M                                     | hetr / funkcja<br>int Active<br>ry SIP Server<br>er SIP Server<br>bund Proxy<br>ransport<br>ranversal (STUN)<br>ser ID<br>nticate ID<br>nticate password<br>Mode<br>D Is Phone Numb.                                                                  | Opis         Aktywacja profilu.         Adres podstawowego serwera SIP         Adres awaryjnego serwera SIP         Zewnętrzny serwer SIP         Wybór protokołu jakim transportowany ma być kanał dźwiękowy         Translacja dla NAT (użycie STUN). Możliwość podtrzymania szczeliny (Keep-alive).         Nazwa użytkownika na serwerze SIP (najczęściej numer)         Nazwa dla uwierzytelnienia         Hasło dla uwierzytelnienia         Nazwa profilu         Bramka posiada 3 tryby rozpoznawania nazw :         - "A record" - zgodnie z domeną         - "SRV" – rozpoznawanie dzięki serwerowi DNS         - "NAPTR/SRV" – zgodnie z RFC2915         Wartość domyślna to "A record".         ID użytkownika jest również jego numerem telefonu.                                                                                                    |
| Paran<br>Accou<br>Prima<br>Failov<br>Outbo<br>SIP Tr<br>NAT T<br>SIP Us<br>Authe<br>Authe<br>DNS M                                    | hetr / funkcja<br>int Active<br>ry SIP Server<br>er SIP Server<br>ound Proxy<br>ransport<br>ranversal (STUN)<br>ser ID<br>nticate ID<br>nticate password<br>Mode<br>D Is Phone Numb.<br>egistration                                                   | Opis         Aktywacja profilu.         Adres podstawowego serwera SIP         Adres awaryjnego serwera SIP         Zewnętrzny serwer SIP         Wybór protokołu jakim transportowany ma być kanał dźwiękowy         Translacja dla NAT (użycie STUN). Możliwość podtrzymania szczeliny (Keep-alive).         Nazwa użytkownika na serwerze SIP (najczęściej numer)         Nazwa dla uwierzytelnienia         Hasło dla uwierzytelnienia         Bramka posiada 3 tryby rozpoznawania nazw :         - "A record" - zgodnie z domeną         - "SRV" – rozpoznawanie dzięki serwerowi DNS         - "NAPTR/SRV" – zgodnie z RFC2915         Wartość domyślna to "A record".         ID użytkownika jest również jego numerem telefonu.         Fabrycznie "Yes" – wysyłanie wiadomości "REGISTER" w celu                                                                                                    |
| Paran<br>Accou<br>Prima<br>Failov<br>Outbo<br>SIP Tr<br>NAT T<br>SIP U<br>Authe<br>Authe<br>DNS M<br>User I<br>SIP R                  | hetr / funkcja<br>int Active<br>ry SIP Server<br>er SIP Server<br>ound Proxy<br>ransport<br>ranversal (STUN)<br>ser ID<br>nticate ID<br>nticate password<br>Mode<br>D Is Phone Numb.<br>egistration                                                   | Opis         Aktywacja profilu.         Adres podstawowego serwera SIP         Adres awaryjnego serwera SIP         Zewnętrzny serwer SIP         Wybór protokołu jakim transportowany ma być kanał dźwiękowy         Translacja dla NAT (użycie STUN). Możliwość podtrzymania szczeliny (Keep-alive).         Nazwa użytkownika na serwerze SIP (najczęściej numer)         Nazwa użytkownika na serwerze SIP (najczęściej numer)         Nazwa dla uwierzytelnienia         Hasło dla uwierzytelnienia         Bramka posiada 3 tryby rozpoznawania nazw :         - "A record" - zgodnie z domeną         - "SRV" – rozpoznawanie dzięki serwerowi DNS         - "SRV" – zgodnie z RFC2915         Wartość domyślna to "A record".         ID użytkownika jest również jego numerem telefonu.         Fabrycznie "Yes" – wysyłanie wiadomości "REGISTER" w celu rejestracji bramki na serwerze SIP proxy.                                                                                                    |
| Paran<br>Accou<br>Prima<br>Failov<br>Outbo<br>SIP Tr<br>NAT T<br>SIP U<br>Authe<br>Authe<br>DNS M<br>User I<br>SIP R<br>Unreg         | hetr / funkcja<br>int Active<br>ry SIP Server<br>er SIP Server<br>ound Proxy<br>ransport<br>ranversal (STUN)<br>ser ID<br>nticate ID<br>nticate password<br>Mode<br>D Is Phone Numb.<br>egistration<br>ister on reboot                                | Opis         Aktywacja profilu.         Adres podstawowego serwera SIP         Adres awaryjnego serwera SIP         Zewnętrzny serwer SIP         Wybór protokołu jakim transportowany ma być kanał dźwiękowy         Translacja dla NAT (użycie STUN). Możliwość podtrzymania szczeliny (Keep-alive).         Nazwa użytkownika na serwerze SIP (najczęściej numer)         Nazwa dla uwierzytelnienia         Hasło dla uwierzytelnienia         Nazwa profilu         Bramka posiada 3 tryby rozpoznawania nazw :         - "A record" - zgodnie z domeną         - "SRV" – rozpoznawanie dzięki serwerowi DNS         - "NAPTR/SRV" – zgodnie z RFC2915         Wartość domyślna to "A record".         ID użytkownika jest również jego numerem telefonu.         Fabrycznie "Yes" – wysyłanie wiadomości "REGISTER" w celu rejestracji bramki na serwerze SIP proxy.         Fabrycznie "No". Jeżeli ustawione będzie na "Yes" bramka wysyła                                                                                                    |
| Paran<br>Accou<br>Prima<br>Failov<br>Outbo<br>SIP Tr<br>NAT T<br>SIP Us<br>Authe<br>Authe<br>DNS M<br>User I<br>SIP Re                | hetr / funkcja<br>int Active<br>ry SIP Server<br>er SIP Server<br>ound Proxy<br>ransport<br>ranversal (STUN)<br>ser ID<br>nticate ID<br>nticate password<br>Mode<br>D Is Phone Numb.<br>egistration<br>ister on reboot                                | Opis         Aktywacja profilu.         Adres podstawowego serwera SIP         Adres awaryjnego serwera SIP         Zewnętrzny serwer SIP         Wybór protokołu jakim transportowany ma być kanał dźwiękowy         Translacja dla NAT (użycie STUN). Możliwość podtrzymania szczeliny (Keep-alive).         Nazwa użytkownika na serwerze SIP (najczęściej numer)         Nazwa użytkownika na serwerze SIP (najczęściej numer)         Nazwa dla uwierzytelnienia         Hasło dla uwierzytelnienia         Nazwa profilu         Bramka posiada 3 tryby rozpoznawania nazw :         - "A record" - zgodnie z domeną         - "SRV" - rozpoznawanie dzięki serwerowi DNS         - "SRV" - rozpoznawanie dzięki serwerowi DNS         - "NAPTR/SRV" – zgodnie z RFC2915         Wartość domyślna to "A record".         ID użytkownika jest również jego numerem telefonu.         Fabrycznie "Yes" – wysyłanie wiadomości "REGISTER" w celu rejestracji bramki na serwerze SIP proxy.         Fabrycznie "No". Jeżeli ustawione będzie na "Yes" bramka wysyła wiadomość do serwera w celu eliminacji poprzedniej sesji.                                                                                                    |
| Paran<br>Accou<br>Prima<br>Failov<br>Outbo<br>SIP Tr<br>NAT T<br>SIP U<br>Authe<br>Authe<br>DNS M<br>User I<br>SIP R<br>Unreg         | hetr / funkcja<br>int Active<br>ry SIP Server<br>er SIP Server<br>ound Proxy<br>ransport<br>ranversal (STUN)<br>ser ID<br>nticate ID<br>nticate password<br>Mode<br>D Is Phone Numb.<br>egistration<br>ister on reboot<br>oing call without           | Opis         Aktywacja profilu.         Adres podstawowego serwera SIP         Adres awaryjnego serwera SIP         Zewnętrzny serwer SIP         Wybór protokołu jakim transportowany ma być kanał dźwiękowy         Translacja dla NAT (użycie STUN). Możliwość podtrzymania szczeliny (Keep-alive).         Nazwa użytkownika na serwerze SIP (najczęściej numer)         Nazwa użytkownika na serwerze SIP (najczęściej numer)         Nazwa dla uwierzytelnienia         Hasło dla uwierzytelnienia         Nazwa profilu         Bramka posiada 3 tryby rozpoznawania nazw :         - "A record" - zgodnie z domeną         - "SRV" – rozpoznawanie dzięki serwerowi DNS         - "NAPTR/SRV" – zgodnie z RFC2915         Wartość domyślna to "A record".         ID użytkownika jest również jego numerem telefonu.         Fabrycznie "Yes" – wysyłanie wiadomości "REGISTER" w celu rejestracji bramki na serwerze SIP proxy.         Fabrycznie "No". Jeżeli ustawione będzie na "Yes" bramka wysyła wiadomość do serwera w celu eliminacji poprzedniej sesji.         Domyślna wartość "No". Jeżeli ustawiona zostanie na "Yes" –                                                                                                    |
| Paran<br>Accou<br>Prima<br>Failov<br>Outbo<br>SIP Tr<br>NAT T<br>SIP U<br>Authe<br>Authe<br>Name<br>DNS M<br>User I<br>SIP R<br>Unreg | hetr / funkcjaunt Activery SIP Serverer SIP Serveround Proxyansportranversal (STUN)ser IDnticate IDnticate passwordModeD Is Phone Numb.egistrationister on rebootoing call withoutration                                                              | Opis         Aktywacja profilu.         Adres podstawowego serwera SIP         Adres awaryjnego serwera SIP         Zewnętrzny serwer SIP         Wybór protokołu jakim transportowany ma być kanał dźwiękowy         Translacja dla NAT (użycie STUN). Możliwość podtrzymania szczeliny (Keep-alive).         Nazwa użytkownika na serwerze SIP (najczęściej numer)         Nazwa użytkownika na serwerze SIP (najczęściej numer)         Nazwa dla uwierzytelnienia         Hasło dla uwierzytelnienia         Nazwa profilu         Bramka posiada 3 tryby rozpoznawania nazw :         - "A record" - zgodnie z domeną         - "SRV" – rozpoznawanie dzięki serwerowi DNS         - "NAPTR/SRV" – zgodnie z RFC2915         Wartość domyślna to "A record".         ID użytkownika jest również jego numerem telefonu.         Fabrycznie "Yes" – wysyłanie wiadomości "REGISTER" w celu rejestracji bramki na serwerze SIP proxy.         Fabrycznie "No". Jeżeli ustawione będzie na "Yes" bramka wysyła wiadomość do serwera w celu eliminacji poprzedniej sesji.         Domyślna wartość "No". Jeżeli ustawiona zostanie na "Yes" – bramka może wykonywać połączenia wychodzące bez rejestracji                                                                                                    |
| Param<br>Accou<br>Prima<br>Failov<br>Outbo<br>SIP Tr<br>NAT T<br>SIP Us<br>Authe<br>Authe<br>DNS M<br>User I<br>SIP Re<br>Unreg       | hetr / funkcja<br>int Active<br>ry SIP Server<br>er SIP Server<br>ound Proxy<br>ransport<br>ranversal (STUN)<br>ser ID<br>nticate ID<br>nticate password<br>Mode<br>D Is Phone Numb.<br>egistration<br>ister on reboot<br>oing call without<br>ration | Opis         Aktywacja profilu.         Adres podstawowego serwera SIP         Adres awaryjnego serwera SIP         Zewnętrzny serwer SIP         Wybór protokołu jakim transportowany ma być kanał dźwiękowy         Translacja dla NAT (użycie STUN). Możliwość podtrzymania szczeliny (Keep-alive).         Nazwa użytkownika na serwerze SIP (najczęściej numer)         Nazwa dla uwierzytelnienia         Hasło dla uwierzytelnienia         Nazwa profilu         Bramka posiada 3 tryby rozpoznawania nazw :         - "A record" - zgodnie z domeną         - "SRV" – rozpoznawanie dzięki serwerowi DNS         - "NAPTR/SRV" – zgodnie z RFC2915         Wartość domyślna to "A record".         ID użytkownika jest również jego numerem telefonu.         Fabrycznie "Yes" – wysyłanie wiadomości "REGISTER" w celu rejestracji bramki na serwerze SIP proxy.         Fabrycznie "No". Jeżeli ustawione będzie na "Yes" bramka wysyła wiadomość do serwera w celu eliminacji poprzedniej sesji.         Domyślna wartość "No". Jeżeli ustawiona zostanie na "Yes" – bramka może wykonywać połączenia wychodzące bez rejestracji (jeżeli usługodawca umożliwia). Połączenia przychodzące nie                                                                                                    |

| Register expiration     | Czas w sekundach po upływie którego bramka odświeży                                                                              |
|-------------------------|----------------------------------------------------------------------------------------------------|
|                         | rejestrację na serwerze SIP'owym. Wartość domyślna to 3600 s.                                                                    |
| De sieter Detre Mait    | Maksymalny czas do ustawienia to 45 dni.                                                                                         |
| Register Retry Walt     | Ponowna rejestracja na serwerze SIP po okresionym czasie (jeżeli wozośniej wystanik problem z rejestrowaniem). Domyślnie 20      |
| Time                    | sekund                                                                                                    |
| Local SIP Port          | Port dla svonalizacii SIP. Domyślnie 5060                                                                                        |
| Local RTP Port          | Wartość poczatkowa dla portów RTP Zakres 1024-65535                                                                              |
|                         | Domyślnie 5004.                                                                                                    |
| Use Random Port         | Wartość domyślna "No" – opcja wyłączona. Jeżeli zostanie                                                                         |
|                         | włączona, bramka będzie generować losowo porty SIP i RTP.                                                                        |
|                         | Jeżeli urządzenia są za tym samym NAT-em – często wymagane                                                                       |
|                         | jest włączenie generowania losowych portów                                                                                       |
| Refer-To Use Target     | Fabrycznie "No". Jeżeli ustawione na "Yes" – transfer połączenia                                                                 |
| Contact                 | wykorzystuje pole CONTACT nadpisując w pole REFER-TO                                                                             |
| <b>T</b>                | podczas transferu                                                                                                    |
| hangun                  | Domysime "NO . Niedy osoba tworząca konterencję rozłączy slę,<br>połaczenie, konferencyjne, zostanie, anulowana, lożali, fuckcja |
| nangup                  | zostanie właczona <b>Vos</b> " abonent tworzący konferencie może                                                                 |
|                         | przetransferować abonenta B do C i po rozłaczeniu rozmowa                                                                        |
|                         | miedzy tymi abonentami zostanie podtrzymana.                                                                                     |
|                         |                                                                                                    |
| Remove OBP from         | Domyślnie "No". Jeżeli wartość ustawiona na "Yes", adres serwera                                                                 |
| Route Header            | zewnętrznego (outbound) zostanie usunięty z nagłówka pakietów.                                                                   |
| Support SIP Instance ID | Domyślnie "Yes". Pole "Contact" w pakietach "Register request"                                                                   |
|                         | będzie zawierać identyfikator zgodny z IETF.                                                                                     |
| Validate Incoming SIP   | Domyślnie " <b>No</b> ". Jeżeli wartość ustawiona na " <b>Yes</b> " – wszystkie                                                  |
| Message                 | władomości SIP będą sprawdzane pod kątem zgodności z<br>dokumontacja PEC lożeli wiadomość nie bodzie zgodna                      |
|                         | notaczenie zostanie anulowane                                                                                                    |
| Check SIP Incoming      | Domyślnie <b>No</b> " Sprawdzanie nazwy użytkownika w                                                                            |
| User ID                 | wiadomościach od serwera. Jeżeli nie sa zgodne, połaczenie nie                                                                   |
|                         | dojdzie do skutku.                                                                                                    |
| SIP T1 Timeout          | T1 to czas opóźnienia dla pakietów wysyłanych pomiędzy klientem                                                                  |
|                         | a serwerem. Jeżeli występują znaczne opóźnienia w sieci, należy                                                                  |
|                         | ustawić dużą wartość.                                                                                                    |
| SIP T2 Interval         | Czas retransmisji dla pakietów typu "None-INVITE" oraz "INVITE".                                                                 |
| DTMF Payload Type       | Wielkość pakietów z DTMF. Należy ustawić zgodnie z RFC2833.                                                                      |
|                         | DTMF przesyłany w kanale dzwiękowym                                                                                              |
| DTMF VIA RFC2833        | DTMF wysyfany w pakietach zgodnie z SID INFO                                                                                     |
| Sond ELASH Evont        | DIMF wysyfally w pakielach zgounie z SIP INFO<br>Domyślnie <b>Ne</b> " leżeli ustawione na <b>Vos</b> " ELASH bedzie             |
| Send I LASH Event       | wysyłany jako DTMF                                                                                                    |
| Enable Call Features    | Aktywacia usług (tabela rozdział 4 7) – lokalnie                                                                                 |
| Offhook Auto-Dial       | Funkcia tzw. "goraca linia". Po podniesieniu słuchawki trwa                                                                      |
|                         | zestawianie połączenia z zadeklarowanym numerem.                                                                                 |
| Proxy-Require           | Informacja dla serwera że bramka jest za NAT                                                                                     |
| Use NAT IP              | Adres routera zewnętrznego, używany w nagłówkach pakietów                                                                        |
|                         | SIP/SDP. Jeżeli bramka znajduje się za NAT, należy wprowadzić                                                                    |
|                         | adres IP.                                                                                                    |
| Distinctive Ring Tone   | Można ustawić jeden z trzech dzwonków dla odpowiedniego                                                                          |

|                         | numeru dzwoniącego. Dla reszty numerów będzie emitowany<br>standardowy dzwonek. Można wprowadzić również prefiks na<br>podstawie, którego będzie generowany właściwy dzwonek. Jeżeli<br>wprowadzony zostanie np. *617, wszystkie połączenia z numeru<br>zaczynajacego się 617 beda zwiazane z wybranym dzwonkiem.                                                                                                    |
|-------------------------|----------------------------------------------------------------------------------------------------|
| Disable Call Waiting    | Fabrycznie " <b>No</b> ". Jeżeli ustawione zostanie na " <b>Yes</b> " – wyłączona zostanie sygnalizacja o nowym połączeniu przychodzącym.                                                                                                    |
| Disable Call Waiting ID | Fabrycznie " <b>No</b> ". Jeżeli ustawione zostanie na " <b>Yes</b> " – wyłączone zostanie przekazywanie identyfikacji numeru do telefonu analogowego podłączonego do portu wewnętrznego (FXS).                                                                                                    |
| Disable Call Waiting    | Fabrycznie "No". Jeżeli ustawione zostanie na "Yes" – wyłączony                                                                                                    |
| Tone                    | zostanie dzwonek dla połączenia przychodzącego (natomiast                                                                                                    |
|                         | identyfikacja będzie dalej przekazywana).                                                                                                    |
| Disable Visual MWI      | Jeżeli ustawiona zostanie wartość "Yes" informacja o nowej                                                                                                    |
|                         | poczcie głosowej nie zostanie przekazana do odpowiedniego portu                                                                                                    |
|                         | wewnętrznego.                                                                                                    |
| Ring Timeout            | Wywołanie na porcie wewnętrznym zostanie zaniechane po                                                                                                    |
|                         | upływie zadanego czasu.                                                                                                    |
| Delayed Call Forward    | Domysina waność – 20 sekund. Jeżeli użytkownik włączy przekierowanie po kodem *02 usługo bodzie oktawno po upławie                                                                                                    |
|                         | 20 sekund                                                                                                    |
| Early Dial              | Fabrycznie " <b>No</b> ". Należy używać jeżeli SIP Proxy obsługuje                                                                                                    |
| Dial Dian Profix        | odpowiedz zwrotną 486 (zajętość). Parametr warunkuje wysyłanie<br>"INVITE" przy każdym wciśnięciu przycisku. Jeżeli opcja zostanie<br>włączona (Yes) pakiet "INVITE" będzie wysyłany przy każdym<br>wciśnięciu przycisku. Jeżeli opcja jest wyłączona, pakiet "INVITE"<br>będzie wysłany po 5 sekundach od wprowadzenia numeru lub po<br>wprowadzeniu # (ponowne wybieranie numeru). Parametr można<br>włączyć jeżeli serwer obsługuje odpowiedzi na niekompletne<br>numery (484) inaczej próba połączenia będzie odrzucana jako<br>numer docelowy nie znaleziony (404).<br>Uwaga ! Funkcji nie wolno używać przy połączeniach<br>bezpośrednich. |
|                         | wybieranym numerem.                                                                                                    |
| Use # As Dial Key       | Możliwe włączenie # jako potwierdzenie zakończenia wprowadzania numeru. Jeżeli parametr ustawiony jest na " <b>Yes</b> ", po wprowadzeniu numeru i # rozpocznie się wybieranie (zostanie przesłany do serwera SIP). Jeżeli ustawiona będzie wartość parametry na " <b>No</b> " krzyżyk będzie częścią numeru.                                                                                                    |
| Dial Plan               | Zbiór reguł dzięki któremu połączenia są odpowiednio kierowane.<br>1.Akceptowane znaki 0-9,*,#,A,a,B,b,C,c,D,d<br>2.Znaczenia znaków<br>x – cyfra 0-9<br>xx+ – numer o przynajmniej 2 cyfrach<br>xx. – numer o przynajmniej 2 cyfrach<br>^ - wykluczenie<br>[3-5] – cyfry od 3 do 5<br>[147] – cyfry 1,4,7<br><2=011> – zastąpienie cyfry 2 przez 011 podczas wybierania<br>numeru                                                                                                    |

|                   | Przykład 1. Reguła : {[369]11   1617xxxxxx}<br>Zezwolenie na numer z prefiksem 311,611,911 oraz zezwolenie<br>dla numeru 10-cyfrowego zaczynającego się ciągiem 1617                                                                                                    |
|-------------------|----------------------------------------------------------------------------------------------------|
|                   | Przykład 2. Regułą : {^1900x+   <=1617>xxxxxx}<br>Blokowanie numeru zawierającego ciąg 1900 oraz dodanie<br>prefiksu 1617 przed każdym wprowadzonym numerem 7-<br>cyfrowym.                                                                                                    |
|                   | Przykład 3. Reguła : {1xxx[2-9]xxxxxx   <2=011>x+}                                                                                                    |
|                   | oraz 10 cyfrowego numeru z początkową cyfrą 1 (zaś środkową z<br>przedziału 2-9).<br>Jeżeli wybrany zostanie numer zaczynający się cyfrą 2 zostanie<br>zamieniona na ciag 011 podczas wybierania                                                                                                |
|                   | 3.Połaczenia wychodzace {x+}                                                                                                    |
|                   |                                                                                                    |
|                   | Przykładowy zbiór reguł dla USA :<br>{^1900x.   <=1617>[2-9]xxxxxx   1[2-9]xx[2-9]xxxxxx   011[2-9]x.  <br>[3469]11 }<br>Objaśnienia :                                                                                                    |
|                   | <ul> <li>^1900x. blokada dla numeru zaczynającego się ciągiem 1900</li> <li>&lt;=1617&gt;[2-9]xxxxx – zezwolenie dla połączeń 7 cyfrowych (lokalnych), prefiks 1617 zostanie dodany do każdego numeru.</li> <li>1[2-9]xx[2-9]xxxxx – zezwolenie dla numerów 11 cyfrowych (do logada)</li> </ul> |
|                   | 011[2-9]x. zezwolenie dla połączeń wewnętrznych zaczynających się ciagiem 011                                                                                                    |
|                   | [3469]11 – zezwolenie na połączenia z numerami alarmowymi np. 311,411,511,611,911.                                                                                                    |
|                   | <b>Uwaga !</b><br>Może wystąpić sytuacja w której operator umożliwia usługę poczty<br>głosowej pod numerem * <b>123</b> . Przykładowa reguła zawierająca<br>gwiazdkę : <b>{[x*]+}</b>                                                                                                    |
|                   |                                                                                                    |
| Subscribe for MWI | Fabrycznie " <b>No</b> ". Jeżeli zostanie włączone będzie występować informacja (mruganie diody) o poczcie.                                                                                                    |
| Send Anonymous    | Jeżeli ustawiona jest wartość na "Yes" blokowanie identyfikacji<br>numeru dzwoniącego (brak numeru bądź adresu IP w nagłówku<br>pakietu).                                                                                                    |
| Annymous Call     | Fabrycznie "No". Jeżeli zostanie ustawione na "Yes" wszystkie                                                                                                    |
| Rejection         | połączenia przychodzące bez identyfikacji numeru zostaną                                                                                                    |
| Grandstream       |                                                                                                    |

Networks Inc.

|                              | odrzucone wiadomością zajętości (486).                                                                                       |  |  |
|------------------------------|----------------------------------------------------------------------------------------------------|--|--|
| Special Feature              | Fabrycznie "Standard". Związane z typami telefonów, można                                                                    |  |  |
|                              | ustawić Huawei, CBCOM, RNK.                                                                                                  |  |  |
| Session Expiration           | Bramka posiada tunkcję odnawiania sesji SIP na serwerze                                                                      |  |  |
|                              | (pariety UPDATE IUD IE-INVITE).<br>Fabryczna wartość to 180 sekund, bramka w tym czasie bedzie                               |  |  |
|                              | radiyczna wartość to rou sekundu, dranika w tym czasie będzie odpowiać sosio, jożoli po 180 sokundach pie uzyska odpowiadzi  |  |  |
|                              | ounawiac sesję, jeżeli po too sekunuach nie uzyska oupowieuzi,                                                               |  |  |
| Min SE                       | Fabrycznie 00 sekund. Minimalny czas dla wygaśniecja sesij                                                                   |  |  |
| Caller Request Timer         | leżeli ustawione na <b>Vos</b> " – właczenie licznika czasu trwania sesii                                                    |  |  |
| ounci ricquest finici        | (druga strona musi obsługiwać ta funkcie). Połaczenie                                                                        |  |  |
|                              | wychodzace.                                                                                                    |  |  |
|                              |                                                                                                    |  |  |
| Callee Request Timer         | Jeżeli ustawione na "Yes" – włączenie licznika trwania czasu sesji                                                           |  |  |
| -                            | (druga strona musi obsługiwać tą funkcję). Połączenie                                                                        |  |  |
|                              | przychodzące.                                                                                                    |  |  |
| Force Timer                  | Jeżeli ustawione na "Yes" – wymuszanie włączenia licznika czasu                                                              |  |  |
|                              | trwania sesji. Jeżeli ustawione na "No" licznik zostanie włączony                                                            |  |  |
|                              | jeżeli obie strony będą obsługiwać tą funkcję.                                                                               |  |  |
|                              | Należy również wybrać "No" dla "Caller Request Timer" oraz                                                                   |  |  |
|                              | "Callee Request Timer".                                                                                                    |  |  |
| UAC Specify Refresher        | wybranie UAC – aktualizowanie czasu trwania sesji inicjowane                                                                 |  |  |
| LLAS Specify Bofreeber       | przez brankę. UAS – że strony serwera lub abonenia wołanego.                                                                 |  |  |
| UAS Specify Refresher        | wybranie OAC – aktualizowanie czasu trwania sesji inicjowane                                                                 |  |  |
| Force Invite                 | przez brankę. 0AS – że strony serwera lub abonenia wołanego.<br>Czas trwania sesii może być aktualizowany za pomoca pakietów |  |  |
|                              | UPDATE lub INVITE Wybranie <b>Yes</b> " spowoduje odnawjanie za                                                              |  |  |
|                              | pomoca INVITE                                                                                                    |  |  |
| Preferred Vocoder            | Bramka kompatybilna jest z 5 kodekami : G.711 A/U-law                                                                        |  |  |
|                              | (PCMU/A), G.726 (16,24,32,40), G.723.1, G.729A/B/E, iLBC.                                                                    |  |  |
|                              | Można ustawić listę w jakiej kolejności ma następować negocjacja                                                             |  |  |
|                              | kodeka. Pierwszy kodek "Choice 1" ostatni "Choice 8"                                                                         |  |  |
| G.723 Rate                   | Szybkość próbkowania dla kodeka G.732 (fabrycznie 6,3 kbps)                                                                  |  |  |
| iLBC Frame Size              | Szerokość ramki dla kodeka iLBC – 20/30 ms. Dla asteriska                                                                    |  |  |
|                              | odpowiednia wartość to 30ms, payload 97.                                                                                     |  |  |
| ILBC Payload Type            | Fabrycznie 97. Zakres zmian : 96-127. Wielkość pakietów.                                                                     |  |  |
| AAL2-G726-16<br>Payload type | Fabrycznie 100. Zakres zmian : 96-127. Wielkosc pakietów.                                                                    |  |  |
|                              | Fabrycznie 00. Zakres zmian : 06.127. Wielkość pakietów                                                                      |  |  |
| Pavload type                 | Tablycznie 33. Zakies zman . 30-127. Wierkosc pakietów.                                                                      |  |  |
| ΔΔΙ 2-G726-32                | Fabrycznie 104. Zakres zmian · 96-127. Wielkość nakietów                                                                     |  |  |
| Pavload type                 |                                                                                                    |  |  |
| AAL2-G726-40                 | Fabrycznie 103. Zakres zmian : 96-127. Wielkość pakietów.                                                                    |  |  |
| Payload type                 |                                                                                                    |  |  |
| G729E                        | Fabrycznie 102. Zakres zmian : 96-127. Wielkość pakietów.                                                                    |  |  |
| Payload type                 |                                                                                                    |  |  |
| VAD                          | Fabrycznie "No" (wyłączone). VAD – detekcja głosu podczas                                                                    |  |  |
|                              | połączenia. Umożliwia oszczędzanie pasma (by nie obciążać łącza                                                              |  |  |
|                              | ciszą).                                                                                                    |  |  |
| Symmetric RTP                | Fabrycznie " <b>No</b> ". Jeżeli zostanie włączone (" <b>Yes</b> ") pakiety RTP                                              |  |  |
|                              | będą wysyłane do miejsca z którego nadeszły.                                                                                 |  |  |

| Fax Mode            | Faks – T.38 lub wysyłanie bezpośrednie (użycie kodeku                               |  |  |  |
|---------------------|-------------------------------------------------------------------------------------|--|--|--|
|                     | PCMU/PCMA)                                                                          |  |  |  |
| Fax Tone Detection  | Fabrycznie "Callee". Informacja kto ma wysyłać pakiet re-INVITE                     |  |  |  |
| Mode                | dla T.38. Numer wołający czy wołany.                                                |  |  |  |
| Jitter Bufer Type   | Parametr określający sposób dostosowania czasowego między                           |  |  |  |
|                     | nadanymi a odebranymi pakietami zgodnie z obciążeniem łącza                         |  |  |  |
|                     | Fixed – ręcznie zdefiniowane                                                        |  |  |  |
|                     | Adaptive – adaptacyjnie-zgodnie ze zmianami obciążenia.                             |  |  |  |
| Jitter Bufer Lenght | Należy wybrać " <b>Low</b> " (niskie), " <b>Medium</b> " (średnie), " <b>High</b> " |  |  |  |
|                     | (wysokie).                                                                          |  |  |  |
| SLIC Settings       | Parametr zależny od typu i lokalizacji bramki (kraju).                              |  |  |  |
| Caller ID Scheme    | Schemat identyfikacji numeru. Należy ustawić zgodnie ze                             |  |  |  |
|                     | standardem używanym w danym kraju (Polska – najczęściej                             |  |  |  |
|                     | Bellcore).                                                                          |  |  |  |
| Polarity Reversal   | Fabrycznie " <b>No</b> ". Jeżeli parametr zostanie ustawiony na " <b>Yes</b> " –    |  |  |  |
|                     | odwrócenie polaryzacji po zestawieniu połączenia. Służy jako                        |  |  |  |
|                     | kryterium połączenia.                                                               |  |  |  |
| Loop Current        | Kryterium rozłączenia – czas rozwarcia pętli. Stosowane głównie w                   |  |  |  |
| Disconnect          | USA. Po zdefiniowanym czasie bramka uważa połączenie za                             |  |  |  |
|                     | rozłączone.                                                                         |  |  |  |
| Loop Current        | Fabrycznie 200 ms. Czas po upływie, którego zaliczone zostanie                      |  |  |  |
| Disconnect Duration | rozłączenie rozmowy. Zakres : 100 - 10 000 ms.                                      |  |  |  |
| Hook Flash Timing   | Czas trwania emulacji sygnału FLASH poprzez naciśnięcie                             |  |  |  |
|                     | "widełek". Należy ustawić odpowiedni okres by uniknąć                               |  |  |  |
|                     | zawieszania rozmowy/oddzwaniania.                                                   |  |  |  |
| On Hook Timmng      | Minimalny czas po którym rozpoznane będzie odłożenie                                |  |  |  |
|                     | słuchawki.                                                                          |  |  |  |
| Gain                | Poziom siły sygnału w słuchawce (mikrotelefonie).                                   |  |  |  |
|                     | <b>RX</b> – poziom odbioru (port wew> telefon)                                      |  |  |  |
|                     | <b>TX</b> – poziom nadawania (telefon->port wew.)                                   |  |  |  |
|                     | Wartość fabryczna 0dB. Zakres zmian od -6 dB do +6 dB                               |  |  |  |
| Ring Tones          | Ustawienia dzwonków c=włączony/wyłączony. Patrz parametr                            |  |  |  |
|                     | "Distinctive ring tone".                                                            |  |  |  |
| SRTP Mode           | Fabrycznie "Disabled". Pozostałę opcje to "Enabled but not                          |  |  |  |
|                     | forced" (włącz bez wymuszania) lub "Enabled and forced" (włącz                      |  |  |  |
|                     | i wymuś). Należy zapoznać się z dokumentami :                                       |  |  |  |
|                     | http://www.apps.ietf.org/rfc/rfc4568.html                                           |  |  |  |
|                     | http://www.apps.ietf.org/rfc/rfc3711.html                                           |  |  |  |
|                     | Protokoły bezpieczeństwa.                                                           |  |  |  |

#### 4.9. Zakładka FXO Port (tylko HT-503)

Parametry w większości pokrywające się z zakładką "FXS Port". Poniżej znajduje się lista parametrów dodatkowych.

| FXO Termination                           |                                                                                           |
|-------------------------------------------|-------------------------------------------------------------------------------------------|
| Enable Current<br>Disconnect:             | C No C Yes (Default Yes. If set to yes, enter threshold below)                            |
| Current Disconnect<br>Threshold (ms):     | 100 (50-800 milliseconds. Default 100 milliseconds)                                       |
| Enable PSTN Disconnect<br>Tone Detection: | • No • Yes (Default No)                                                                   |
|                                           | (If set to yes, the following tone is used as the disconnect signal)                      |
| PSTN Disconnect Tone:                     | f1=480@-24,f2=620@-24,c=500/500;                                                          |
|                                           | (Syntax: f1=freq@vol, f2=freq@vol, c=on1/off1-on2/off2-on3/off3; [])                      |
|                                           | (Allowed Range: freq = 0 to 4000Hz; $vol = -40$ to $-24$ dBm)                             |
|                                           | (Default: Busy Tone: f1=480@-32,f2=620@-32,c=500/500;)                                    |
|                                           |                                                                                           |
| AC Termination Model                      | • Country-based • Impedance-based (Default Country-based)                                 |
| Country-based                             | USA 🗾                                                                                     |
| Impedance-based                           | 600 ohms                                                                                  |
|                                           |                                                                                           |
| Number of Rings:                          | 4 (1-10. Default 4)                                                                       |
|                                           | (Number of rings for a PSTN incoming call to FXO port before FXO port picks up)           |
| PSTN Ring Thru FXS:                       | O No • Yes (Default Yes)                                                                  |
|                                           | (If set to yes, all incoming PSTN calls will ring the FXS port after the Ring Thru Delay) |
| PSTN Ring Thru Delay                      | 4 (1-10 seconds. Default 4 seconds)                                                       |
| (sec):                                    |                                                                                           |
| Channel Dialing                           |                                                                                           |
| DTMF Digit Langth (me).                   | (40-127 milliseconds, Default 100 milliseconds)                                           |
| DTMF Dial Pauce (me).                     | 100 (40-127 milliseconds, Default 100 milliseconds)                                       |
| First Digit Timoout (cool)                | 10 (1-20 seconds Default 10 seconds)                                                      |
| Inter Digit Timeout (200).                | 4 (1-15 seconds Default 4 seconds)                                                        |
| Wait for Dial Towas                       | O No. ( Vec. (Default Vec. dial upon dial tone)                                           |
| Stars Mathed (10).                        | Default 2 2 stage dialing)                                                                |
| stage method (1/2):                       | IC (Deraul 2 - 2 stage diamig)                                                            |

| Enable Current     | Kryterium rozłączenia – czas rozwarcia pętli. Stosowane głównie w |  |  |
|--------------------|-------------------------------------------------------------------|--|--|
| Disconnect         | USA. Po zdefiniowanym czasie bramka uważa połączenie za           |  |  |
|                    | rozłączone.                                                       |  |  |
| Current Disconnect | Fabrycznie 100 ms. Czas po upływie, którego zaliczone zostanie    |  |  |
| Threshold (ms)     | rozłączenie rozmowy. Zakres : 50 - 800 ms.                        |  |  |
| Enable PSTN        | Informacja czy bramka ma reagować na sygnał emitowany przez       |  |  |
| Disconnect Tone    | sieć miejską w celu rozłączenia.                                  |  |  |

| Detection            |                                                                                                    |
|----------------------|----------------------------------------------------------------------------------------------------|
|                      |                                                                                                    |
|                      |                                                                                                    |
| DETN Discopposition  | Wortość ovanalu gonorowanogo przez cięć miejeka. Wortość :                                                                                                    |
| Topo                 | fi = ozostotliwość@głośność f2=ozostotliwość@głośność                                                                                                    |
| Tone                 | $11 - cz \xi s to the way in the second state of the second state of the second state o$ |
|                      | Wartość częstotliwości od 0 do 4000 Hz                                                                                                    |
|                      | Poziom svansku od $-40$ do $-24$ dBm                                                                                                    |
|                      | Svonał zajetości typu double-tone (USA) to :                                                                                                    |
|                      | f1=480@-32.f=620@-32.c=500/500.                                                                                                    |
| AC Termination Model | Definiowanie impedancji linii zgodnie z regionem lub odpowiednia                                                                                                    |
|                      | wartością impedancji (Ohmy)                                                                                                    |
| Number of Rings      | Liczba dzwonków wywołania na porcie wewnętrznym.                                                                                                    |
| PSTN Ring Thru FXS   | Bezpośrednie kierowanie połączeń z sieci miejskiej do portu                                                                                                    |
|                      | wewnętrznego po upływie odpowiedniego opóźnienia.                                                                                                    |
| PSTN Ring Thru Delay | Opóźnienie w wywołaniu portu wewnętrznego podczas połączenia                                                                                                    |
|                      | z przychodzącego z sieci miejskiej                                                                                                    |
| DTMF Digit Length    | Czas trwania sygnału DTMF – cyfra                                                                                                    |
| DTMF Dial Pause      | Czas trwania sygnału DTMF – pauza                                                                                                    |
| First Digit Timeout  | Czas na wprowadzenie pierwszej cyfry w sekundach. Domyślnie                                                                                                    |
|                      | 10. Zakres od 1 do 20 sekund.                                                                                                    |
| Inter Digit Timeout  | Czas na wprowadzenie kolejnych cyfr w sekundach. Domyślnie 4.                                                                                                    |
|                      | Zakres od 1 do 15 sekund.                                                                                                    |
| Wait for Dial Tone   | Oczekiwanie na sygnał zgłoszenia. Domyślnie "Yes"                                                                                                    |
| Stage Method         | Wybór metody zestawiania połączenia. Dwu lub jedno etapowa.                                                                                                    |
|                      | Domyślnie 2 – dwuetapowe.                                                                                                    |

#### 4.10. Zapisywanie zmian

Po wprowadzeniu parametrów należy użyć przycisku "**Update**" i "**Reboot**" w celu zapisania zmian do systemu. Pojawi się następujące okno.

Your configuration changes have been saved. They will take effect on next reboot.

Reboot

Należy zatwierdzić ponownie używając przycisku "Reboot".

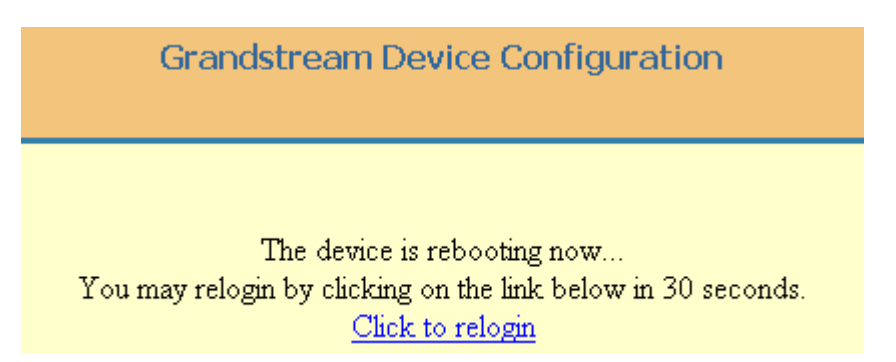

Okno informuje użytkownika że bramka jest w trakcie ponownego uruchamiania systemu. Po około 30 sekundach możliwe będzie ponowne zalogowanie się (należy kliknąć w "Click to relogin"). Grandstream

Networks Inc.

#### 4.11. Aktualizacja firmware'u

Firmware bramki może być aktualizowany za pomocą protokołu **HTTP** lub **TFTP**. Należy w zakładce **Advanced Settings 2** wybrać typ serwera i podać adres oraz wybrać tryb wyszukiwania pliku z nowym firmware'em.

1.Aktualizacja za pomocą HTTP

Aby dokonać aktualizacji za pomocą protokołu HTTP należy w zakładce "Advanced Settings 2" odnaleźć opcję "Firmware Upgrade and Provisioning: Upgrade Via" i ustawić na HTTP oraz podać ścieżkę dostępu do plików w polu "Firmware Server Path".

#### Przykład

firmware.domena.com:6688/grandstream/1.0.1.2 (gdzie firmware.domena.com to FQDN). Można podać również adres IP serwera. Natomiast /grandstream/1.0.1.2 to ścieżka dostępu do pliku.

Aby włączyć aktualizację poprzez HTTP za pomocą telefonu, należy :

- wejść do trybu programowania \*\*\*
- wybrać "13" i podać adres IP serwera
- wybrać "15" po czym "HTTP" używając cyfry 9,
- wybrać "17" i ustawić odpowiedni tryb sprawdzania dostępności pliku.

2.Aktualizacja za pomocą TFTP

Aby dokonać aktualizacji za pomocą protokołu TFTP należy w zakładce "Advanced Settings 2" odnaleźć opcję "Firmware Upgrade and Provisioning: Upgrade Via" i ustawić na TFTP oraz podać ścieżkę dostępu do plików w polu "Firmware Server Path".

Aby włączyć aktualizację poprzez protokół TFTP za pomocą telefonu, należy :

- wejść do trybu programowania \*\*\*
- wybrać "13" i podać adres IP serwera
- wybrać "15" po czym "TFTP" używając cyfry 9,
- wybrać "17" i ustawić odpowiedni tryb sprawdzania dostępności pliku.

#### Uwaga !

Jeżeli użytkownik nie posiada serwera TFTP w sieci, może pobrać darmowy serwer TFTP zawierający najnowszy firmware ze strony Grandstream :

http://dialog.tucows.com/files2/SolarWinds-TFTP-Server.exe - wersja pod Windows.

Po pobraniu i zainstalowaniu serwera, należy :

- uruchomić instalator aplikacji,

- podłączyć komputer i telefon do tej samej sieci lokalnej,
- wypakować pliki z firmware'em do katalogu standardowego C:\TFTP-root

- uruchomić konsolę serwera TFTP (START->Programy->SolarWinds 2003 Standard Edition -> TFTP Server) a następnie sprawdzić czy pliki z firmware'm znajdują się w odpowiednim katalogu programu (File->Configure->"**TFTP Root Directory**")

| TFTP Server Cor     | figuration |        |            |            | ×      |
|---------------------|------------|--------|------------|------------|--------|
| TFTP Root Directory | Security   | Advanc | ed Securit | y Auto-Clo | se Log |
| C: [DRIVE_C]        |            |        |            |            | •      |
| C:\                 |            |        |            |            |        |
|                     |            |        |            |            | 1      |
|                     |            |        |            |            |        |
|                     |            |        |            |            |        |
| boot61 bin          |            |        |            |            |        |
| boot64a.bin         |            |        |            |            |        |
| gxw4100.bin         |            |        |            |            |        |
| load64.bin          |            |        |            |            | -      |
|                     |            |        | Canaal     | 1 1        | Uala   |
|                     |            |        | Cancel     |            | пыр    |

- udać się do lokalizacji **File->Configure->Security** i zmienić opcję "**Receive only**" na "**Transmit Only**" – tylko wysyłanie pliku z firmware'em (do bramki),

 podać adres serwera TFTP oraz ścieżkę dostępu do pliku w interfejsie www, adres IP serwera TFTP widoczny jest w oknie głównym

| E TFTP Server   |                 |
|-----------------|-----------------|
| File Tools Help |                 |
| SolarWinds      | Net TFTP Server |
| ter svn         |                 |
|                 |                 |
|                 |                 |
|                 |                 |
|                 |                 |
|                 |                 |
| C\TFTP-Boot     | (192,168,0,1)   |

- użyć przycisku "**Update**" w interfejsie bramki celem zapisania zmian i ponownego uruchomienia.

Darmowy server HTTP : <u>http://httpd.apache.org</u>

Jeżeli opcja "Automatic Upgrade" jest włączona, użytkownik może użyć parametru P193 by ustawić przedział czasowy po upływie którego bramka ma sprawdzać czy jest nowy plik z firemware'em lub ustawieniami. Umożliwi to sprawne zarządzanie telefonami/bramkami itp.

#### Uwaga !

Pliki z firmware'em/ustawieniami mogą być rozpoznawane na podstawie prefiksu lub postfiksu (ciągu znaków w nazwie), dzięki czemu można składować wszystkie pliki w jednym katalogu. Należy ustawić opcję "Check New Firmware only when F/W pre/suffix changes", tzn. plik będzie pobierany automatycznie po rozpoznaniu zmiany prefiksu i postfiksu.

W czasie aktualizacji dioda urządzenia będzie mrugać. Po zakończeniu aktualizacji nowe oprogramowanie zostanie zapisane w pamięci podręcznej. Jeżeli z jakiegoś powodu (brak odpowiedzi z serwera, niedostępność serwera, brak plików na serwerze) aktualizacja nie powiedzie się, urządzenie uruchomi się ponownie ładując poprzednią wersję firmware'u.

#### 4.12. Pobieranie pliku z ustawieniami

Plik z ustawieniami może być pobrany z serwera TFTP/HTTP, należy podać ścieżkę dostępu w polu "**Config Server Path**". Użytkownik może również użyć opcji "**Authenticate Conf File**" dzięki czemu będzie miał pewność że do bramki nie zostanie wgrany inny plik niż ustawienia. Przed rozpoczęciem pobierania bramka będzie sprawdzała autentyczność pliku (czy zawiera w nazwie adres MAC). Każdy plik z ustawieniami do zbiór parametrów na którego początku znajduje się litera "P" oraz numer od 2 do 3 cyfr. Każda linia odpowiada innemu parametrowi.

#### Przykład

System podczas uruchamiania będzie sprawdzał czy na serwerze znajduje się plik o nazwie "cfgxxxxxxxxx". Gdzie "xxxxxxxxx" to adres MAC bramki.

#### Uwaga !

1.Nazwa pliku powinna zawierać małe znaki.

2.Pliki z firmware'em/ustawieniami mogą być rozpoznawane na podstawie prefiksu lub postfiksu (ciągu znaków w nazwie), dzięki czemu można składować wszystkie pliki w jednym katalogu. Należy ustawić opcję "Check New Firmware only when F/W pre/suffix changes", tzn. plik będzie pobierany automatycznie po rozpoznaniu zmiany prefiksu i postfiksu.

#### 4.13. Przywrócenie ustawień fabrycznych

Przywrócenie ustawień fabrycznych spowoduje wymazanie dotychczasowych ustawień bramki. Zaleca się wykonanie kopii zapasowej ustawień przed rozpoczęciem procedury.

Aby przywrócić ustawienia fabryczne, należy w trybie IVR :

- wprowadzić \*\*\*99,

- wprowadzić MAC adres,

- odczekać 15 sekund, bramka uruchomi się ponownie z ustawieniami fabrycznymi.

Druga metoda to przytrzymanie przycisku RESET przez 7 sekund (należy wpierw odłączyć kabel ethernetowy) – tylko HT-502/503.

#### Uzyskanie MAC Adresu :

MAC adres podany jest w systemie szesnastkowym (HEX), znajduje się na spodzie urządzenia.

0-9:0-9

A : 22

B : 222

C : 2222

D:33

E : 333

F:3333

#### Przykład

MAC Adres : 000B8200E395 w menu należy wprowadzić 0002228200333395.

#### Uwaga !

Przywrócenie ustawień fabrycznych nie będzie możliwe jeżeli parametr "Lock Keypad Update" jest ustawiony na wartość "Yes". Należy pamiętać że po przywróceniu ustawień fabrycznych konfiguracja możliwa jest jedynie przez port LAN (należy włączyć ewentualny dostęp od strony WAN).

#### 5. Parametry techniczne

Zasilacz : Wejście 100-240V AC, 50/60 Hz Grandstream Networks Inc.

|                                                | wyjście 5V DC, 1,2 [A], zgodny z certyfikatem UL                                                                                                    |
|------------------------------------------------|----------------------------------------------------------------------------------------------------|
| Porty                                          | : 1x LAN ( <b>HT-286</b> )<br>: 1x FXS ( <b>HT-286</b> )<br>: 1xLAN / 1xWAN ( <b>HT-486 / 502 / 503</b> )<br>: 1x FXS i 1x FXO ( <b>HT-486 / 503</b> )<br>: 2xFXS ( <b>HT-502</b> ) |
| Diody                                          | : zielona i czerwona                                                                                                    |
| Inne                                           | : Przekaźnik zwierający port miejski (FXO) z wew. (FXS) – <b>HT-486</b>                                                                                                    |
| Wymiary                                        | : 65mm x 93mm x 27mm - HT-286<br>: 70mm x 130mm x 27mm – HT-486<br>: 115mm x 75mm x 27mm – HT-502<br>: 115mm x 75mm x 25mm – HT-503                                                 |
| Waga                                           | : 0,26 kg – HT286/486<br>: 0,96 kg – HT-502<br>: 0,3 kg – HT-503                                                                                                    |
| Zakres temperatur<br>Wilgotność<br>Certyfikaty | : 0~45°C<br>: 10% - 95% (bez skraplania się wody)<br>: FCC / CE / C-Tick                                                                                                    |

#### 6. Ochrona środowiska

Instrukcja dotycząca ochrony środowiska Uwaga : To urządzenie oznaczone jest zgodnie z Dyrektywą Europejską 2002/96/WE oraz polską Ustawą o zużytym sprzęcie elektrycznym i elektronicznym symbolem przekreślonego kontenera na odpady.

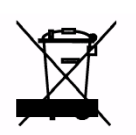

Takie oznakowanie informuje, że sprzęt ten, po okresie jego użytkowania nie może być umieszczany łącznie z innymi odpadami pochodzącymi z gospodarstw domowych.

**Uwaga**: urządzenia nie wolno wyrzucać do odpadów komunalnych !!! Wyrób należy utylizować poprzez selektywną zbiórkę w punktach do tego przygotowanych.

Właściwe postępowanie ze zużytym sprzętem elektrycznym i elektronicznym przyczynia się do uniknięcia szkodliwych dla zdrowia ludzi i środowiska naturalnego konsekwencji wynikających z obecności składników niebezpiecznych oraz niewłaściwego składowania i przetwarzania takiego sprzętu

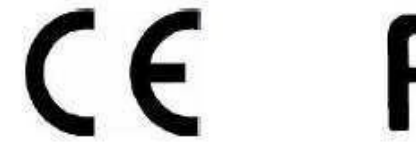

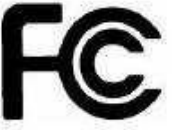

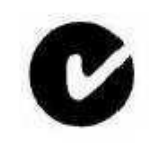

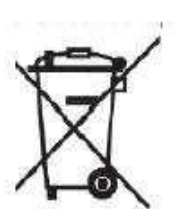

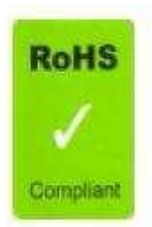